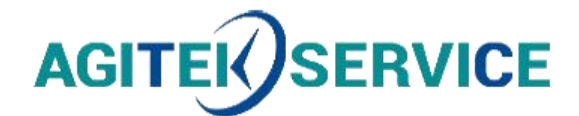

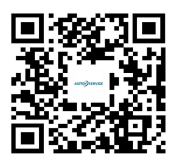

# 产品 手 册

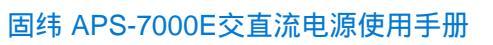

仪器型号:

# 西安安泰测试科技有限公司

## 仪器维修|租赁|销售|测试

地址:西安市高新区纬二十六路 369 号 网址: www.agitekservice.com 电话:400-876-5512 座机:029-88827159

# AC 电源

APS-7000E 系列

使用手册 <sup>固纬料号 NO.</sup>

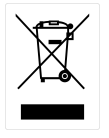

ISO-9001 认证企业

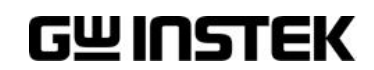

本手册所含资料受到版权保护,未经固纬电子实业股份有限公司预 先授权,不得将手册内任何章节影印、复制或翻译成其它语言。

本手册所含资料在印制之前已经过校正,但因固纬电子实业股份有限公司不断改善产品,所以保留未来修改产品规格、特性以及保养 维修程序的权利,不必事前通知。

固纬电子实业股份有限公司 新北市土城区中兴路 7-1 号

目录

| 安全须知                                    |                           |    |
|-----------------------------------------|---------------------------|----|
| 产品介绍                                    |                           |    |
| , ,,,,,,,,,,,,,,,,,,,,,,,,,,,,,,,,,,,,, | APS-7000E 系列概述            | 9  |
|                                         | 外观                        | 12 |
| 操作                                      |                           | 18 |
|                                         | 设置                        |    |
|                                         | 基本操作                      |    |
|                                         | 预设设置                      | 52 |
|                                         | 测试模式功能                    | 55 |
| FAQ                                     |                           | 64 |
| 附录                                      |                           | 65 |
|                                         | 固件更新                      |    |
|                                         | APS-7000E 默认设置            | 67 |
|                                         | APS-7000E 规格              |    |
|                                         | APS-7000E 尺寸              | 71 |
|                                         | Declaration of Conformity |    |
| 索引                                      |                           | 74 |

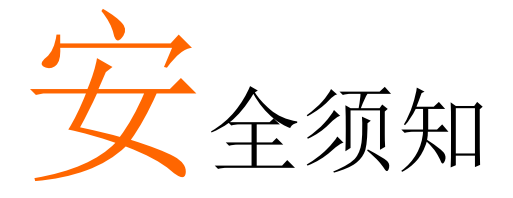

本章节包含仪器操作和存储时必须遵照的重要安全 说明。在操作前请详细阅读以下内容,确保安全和 最佳化的使用。

## 安全符号

这些安全符号会出现在本使用手册或仪器上。

| 警告            | 警告:产品在某一特定情况下或实际应用中可能对<br>人体造成伤害或危及生命   |
|---------------|-----------------------------------------|
| 注意            | 注意:产品在某一特定情况下或实际应用中可能对<br>产品本身或其它产品造成损坏 |
| <u>Ý</u>      | 高压危险                                    |
| Ĩ             | 请参考使用手册                                 |
|               | 保护导体接线端子                                |
| $\rightarrow$ | 大地(接地)端子                                |
|               | 勿将电子设备作为未分类的市政废弃物处理。请单<br>独收集处理或联系设备供应商 |

## 安全指南

# **GWINSTEK**

| 通常           | • 勿将重物置于仪器上                                                     |
|--------------|-----------------------------------------------------------------|
|              | • 避免严重撞击或不当放置而损坏仪器                                              |
| ∠▲┘壮思        | • 避免静电释放至仪器                                                     |
|              | • 请使用匹配的连接线,切不可用裸线连接                                            |
|              | • 请勿阻止或妨碍风扇通风口的开放                                               |
|              | • 非专业维修人员,请勿自行拆装仪器                                              |
|              | (测量等级) EN 61010-1:2010 规定了如下测量等级, APS-7000E 不属于等级 II, III 或 IV: |
|              | • 测量等级 IV: 测量低电压设备电源                                            |
|              | • 测量等级 III: 测量建筑设备                                              |
|              | • 测量等级 II: 测量直接连接到低电压设备的电路                                      |
|              | • 测量等级 I: 测量未直接连接电源的电路                                          |
| 电源           | • AC 输入电压范围: 115/230 Vac ± 15%                                  |
| ▲ 微生         | • 频率: 50/60Hz                                                   |
|              | <ul> <li>将交流电源插座的保护接地端子接地,避免电击<br/>触电</li> </ul>                |
| 清洁 APS-7000E | • 清洁前先切断电源                                                      |
|              | <ul> <li>以中性洗涤剂和清水沾湿软布擦拭仪器。不要直<br/>接将任何液体喷洒到仪器上</li> </ul>      |
|              | <ul> <li>不要使用含苯,甲苯,二甲苯和丙酮等烈性物质<br/>的化学药品或清洁剂</li> </ul>         |
| 工作环境         | <ul> <li>地点:室内,避免阳光直射,无灰尘,无导电污染<br/>(下注)</li> </ul>             |
|              | • 相对湿度: 20%~80%,无凝结                                             |
|              | • 海拔: < 2000m                                                   |
|              | • 温度: 0°C~40°C                                                  |
|              |                                                                 |

(污染等级) EN 61010-1:2010 规定了如下污染程度。该仪器属于等级 2。

污染指"可能引起绝缘强度或表面电阻率降低的外界物质,固体,液体或气体(电离气体)"。

- 污染等级 1: 无污染或仅干燥,存在非导电污染,污染无影响
- 污染等级 2: 通常只存在非导电污染,偶尔存在由凝结物引起的短暂导电
- 污染等级 3: 存在导电污染或由于凝结原因使干燥的非导电性 污染变成导电性污染。此种情况下,设备通常处于避免阳光 直射和充分风压条件下,但温度和湿度未受控制

存储环境 • 地点: 室内

- 温度: -10°C~70°C
- 相对湿度: ≤80%, 无凝结

处理

X

勿将电子设备作为未分类的市政废弃物处理。请单 独收集处理或联系设备供应商。请务必妥善处理丢 弃的电子废弃物,减少对环境的影响

## **G**<sup>W</sup>INSTEK

英制电源线

在英国使用时,确保电源线符合以下安全说明。

导线颜色可能与插头/仪器中所标识的略有差异,请遵循如下操作: 颜色为黄绿色的线需与标有字母E,或接地标志④,或颜色为绿色/ 黄绿色的接地端子相连;

颜色为蓝色的线需与标有字母 N,或颜色为蓝色或黑色的端子相连; 颜色为棕色的线需与标有字母 L 或 P,或者颜色为棕色或红色的端子 相连;

若有疑问,请参照本仪器提供的用法说明或与经销商联系。

电缆/仪器需有符和额定值和规格的 HBC 保险丝保护:保险丝额定值 请参照仪器说明或使用手册。如:0.75mm2 的电缆需要 3A 或 5A 的保 险丝。保险丝型号与连接方法有关,大的导体通常应使用 13A 保险 丝。

将带有裸线的电缆、插头或其它连接器与火线插座相连非常危险。若 已确认电缆或插座存在危险,必须关闭电源,拔下电缆、保险丝和保 险丝座。并且根据以上标准立即更换电线和保险丝。

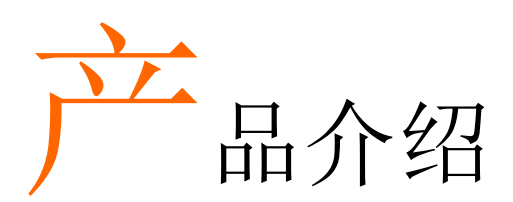

本章节介绍了电源的主要特点和前/后面板。

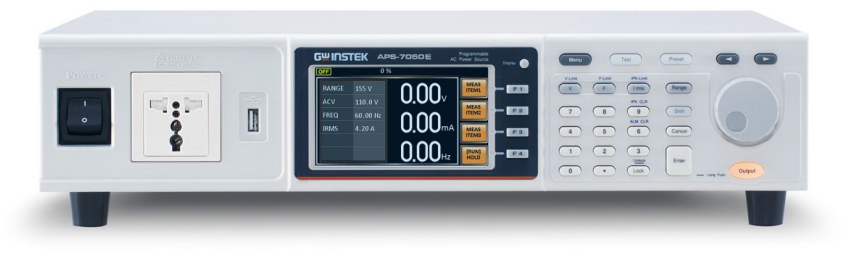

| APS-7000E 系列概述 |    |
|----------------|----|
| 产品线            |    |
| 工作区            | 9  |
| 主要特点           |    |
| 附件             | 11 |
| 外观             | 12 |
| 前面板            |    |
| 后面板            |    |

# APS-7000E 系列概述

## 产品线

APS-7000E 系列包含 2 个型号: APS-7050E 和 APS-7100E, 二者仅在 容量上有所不同。注: 使用手册上涉及到的"APS-7000E"包含 APS-7050E 和 APS-7100E, 除非另有说明。

| 型号        | 最大输出电流    | 额定功率   | 输出电压         |
|-----------|-----------|--------|--------------|
| APS-7050E | 4.2A/2.1A | 500VA  | 0~310.0 Vrms |
| APS-7100E | 8.4A/4.2A | 1000VA | 0~310.0 Vrms |

工作区

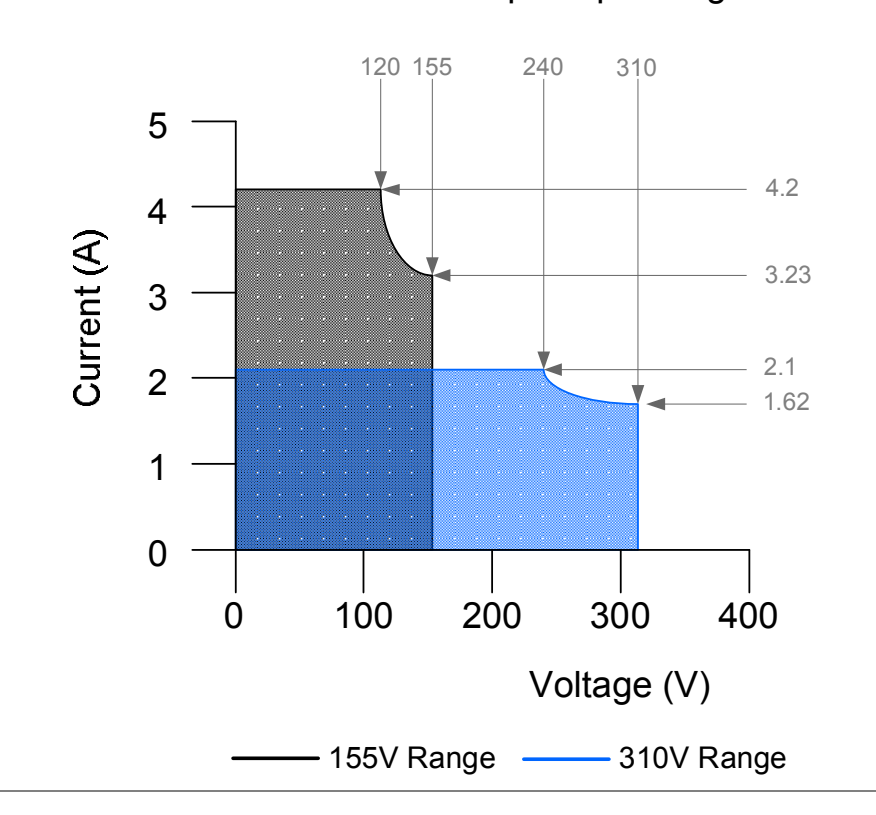

APS-7050E Output Operating Area

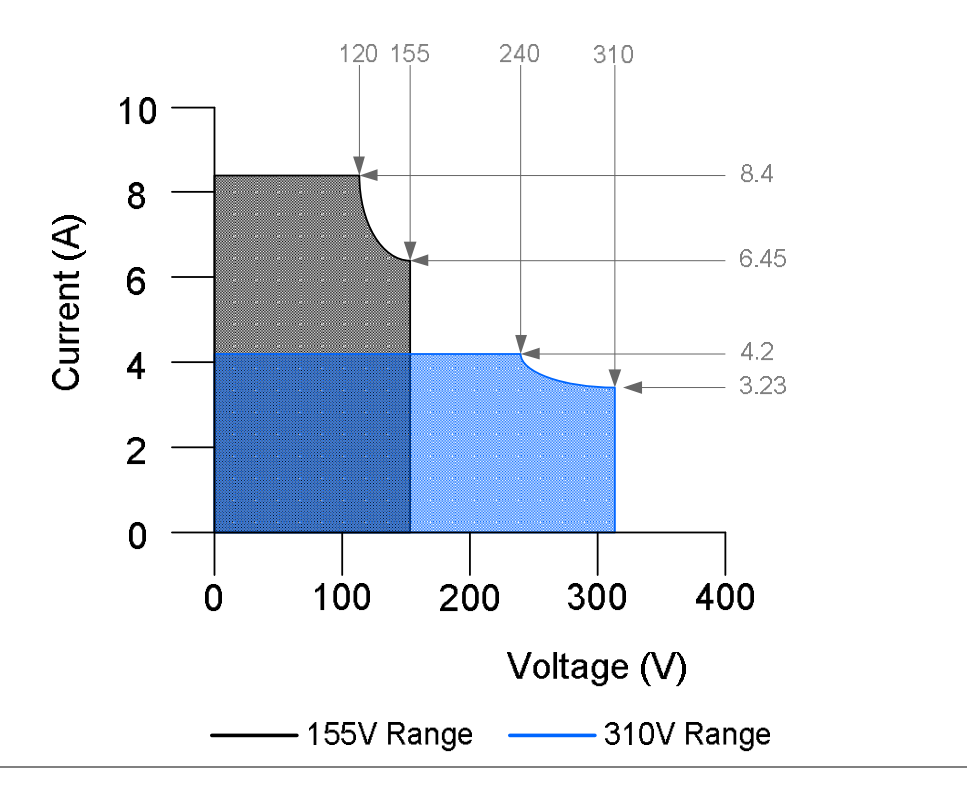

## APS-7100E Output Operating Area

## 主要特点

| 性能 | • 低输出波纹和噪声          |  |  |  |
|----|---------------------|--|--|--|
|    | • 优异、功能多样的测量能力      |  |  |  |
|    | • 标准最大输出电压为 310Vrms |  |  |  |
|    | • 最大频率为 500Hz       |  |  |  |
|    |                     |  |  |  |
| 符只 | • OVP、OCP和OIP保护     |  |  |  |
|    | • 可变电压、频率和电流限值      |  |  |  |
|    | • 测试功能,模拟线电压和频率变化   |  |  |  |
|    | • 4.3''TFT 面板       |  |  |  |
|    | • 可调电源插口,不受全球供电环境限制 |  |  |  |
|    | • USB 接口为标配,可更新固件   |  |  |  |
|    | • 外箱仅高 88mm (2U)    |  |  |  |

接口 • USB host

# **G<u><u><u></u></u><b>INSTEK**</u>

| г | 1 | 1 | 1 |   | 11 | L. |
|---|---|---|---|---|----|----|
| Ľ | Y | 5 | r | 1 |    | F  |
| ſ | 1 |   |   |   |    | L  |

| 标配   | 料号                                   | 描述                         |
|------|--------------------------------------|----------------------------|
|      | CD ROM                               | 使用手册                       |
|      | Region dependent                     | Type I 电源线<br>(APS-7050E)  |
|      | Region dependent                     | Type II 电源线<br>(APS-7100E) |
|      | 62PS-7K0SC701 x1<br>5302-01613001 x1 | 电源端子盖(APS-7050E)           |
|      | 62PS-7K0SC401 x1<br>5302-01613001 x2 | 电源端子盖(APS-7100E)           |
|      | GTL-123                              | 测试线: 1x 红, 1x 黑            |
| 选配附件 | 料号                                   | 描述                         |
|      | GRA-423                              | APS-7000E 机架安装套件           |

外观

## 前面板

#### APS-7050E, APS-7100E

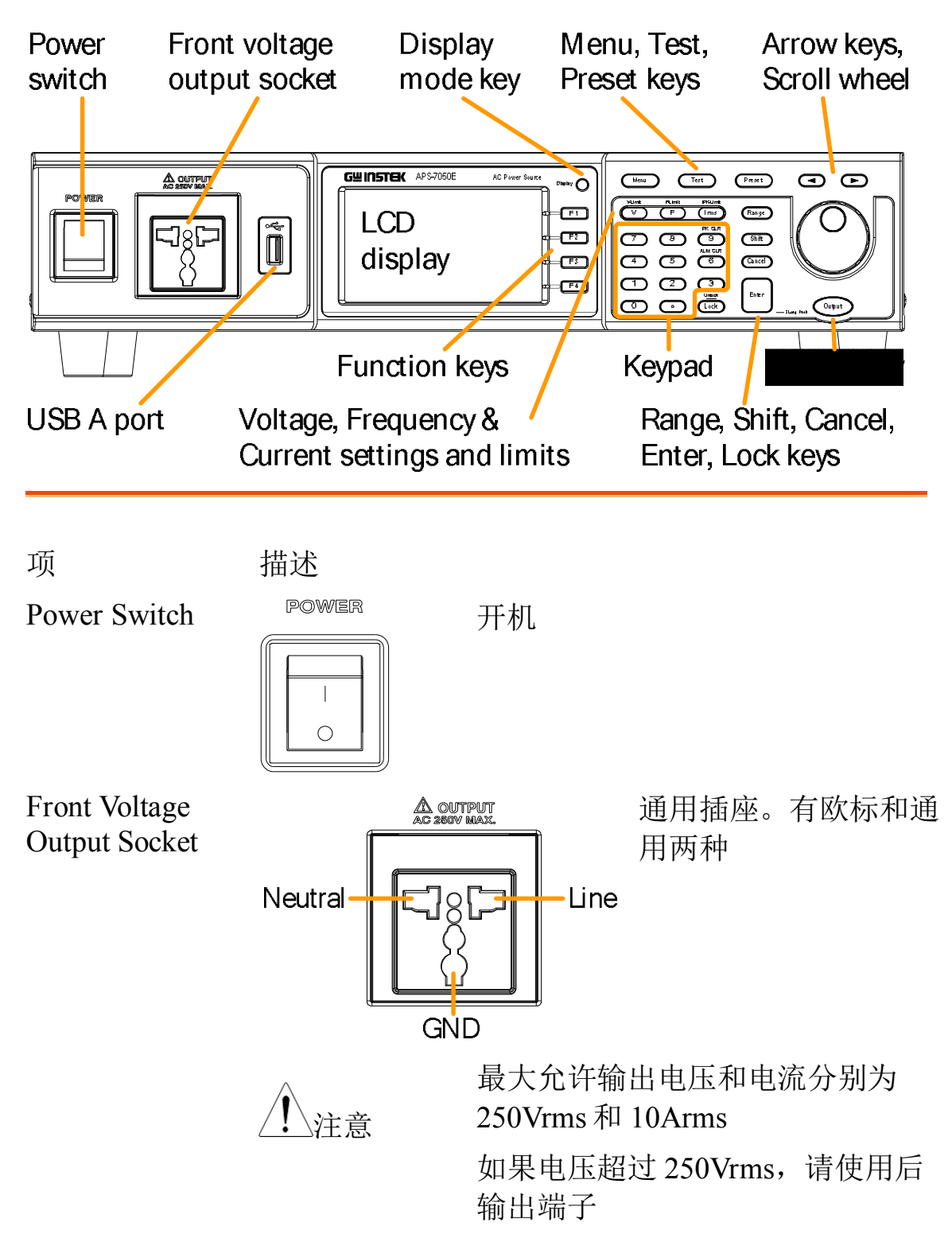

# **GWINSTEK**

| USB A Port                 |                 | USB 接口,可用于更新软件        |
|----------------------------|-----------------|-----------------------|
| LCD Screen                 |                 | 显示测量值或菜单系统            |
| Display Mode<br>Select Key | Display         | 选择标准模式和简单模式           |
| Function Keys              | <b>F</b> 1      | 选择屏幕右侧对应的功能           |
| Menu Key                   | Menu            | 进入主菜单或返回某种显示模式        |
| Test Key                   | Test            | 进入测试模式                |
| Preset Key                 | Preset          | 进入预设模式                |
| Arrow Keys                 |                 | 选择数值                  |
| V                          | V-Limit         | 设置输出电压                |
| V-Limit                    | (Shift + V)     | 设置输出电压限值              |
| F                          | F-Limit         | 设置输出频率                |
| F-Limit                    | (Shift + F)     | 设置输出频率限值              |
| I rms                      | IPK-Limit       | 设置最大输出电流              |
| IPK-Limit                  | (Shift + I rms) | 设定峰值输出电流限值            |
| Range Key                  | Range           | 切换155V和310V档位         |
| Scroll Wheel               | $\bigcirc$      | 浏览菜单项或每次增加/减少1步       |
| Lock Key                   |                 | 锁定数字键盘,防止意外变更面板<br>设置 |

# **GWINSTEK**

| Unlock Key | (Long press)                                                                                                    | 关闭锁定键               |
|------------|----------------------------------------------------------------------------------------------------|---------------------|
| Enter Key  | Enter                                                                                                    | 确认选择/设置             |
| Cancel Key | Cancel                                                                                                    | 清除数字输入对话框中的数值       |
|            |                                                                                                    | 取消功能设置或对话框          |
| Shift Key  | Shift                                                                                                    | 开启 shift 状态, 启用快捷操作 |
| Output Key | Output                                                                                                    | 开启或关闭输出             |
| Number Pad | 7     8     IPK CLP       9     ALM CLP       4     5     6       1     2     3       Undex     Undex       0     0     Lock | 输入数值                |
| ALM CLR    | (Shift + 6)                                                                                                    | 清除报警                |
| IPK CLR    | (Shift + 9)                                                                                                    | 清除峰值电流保持            |

后面板

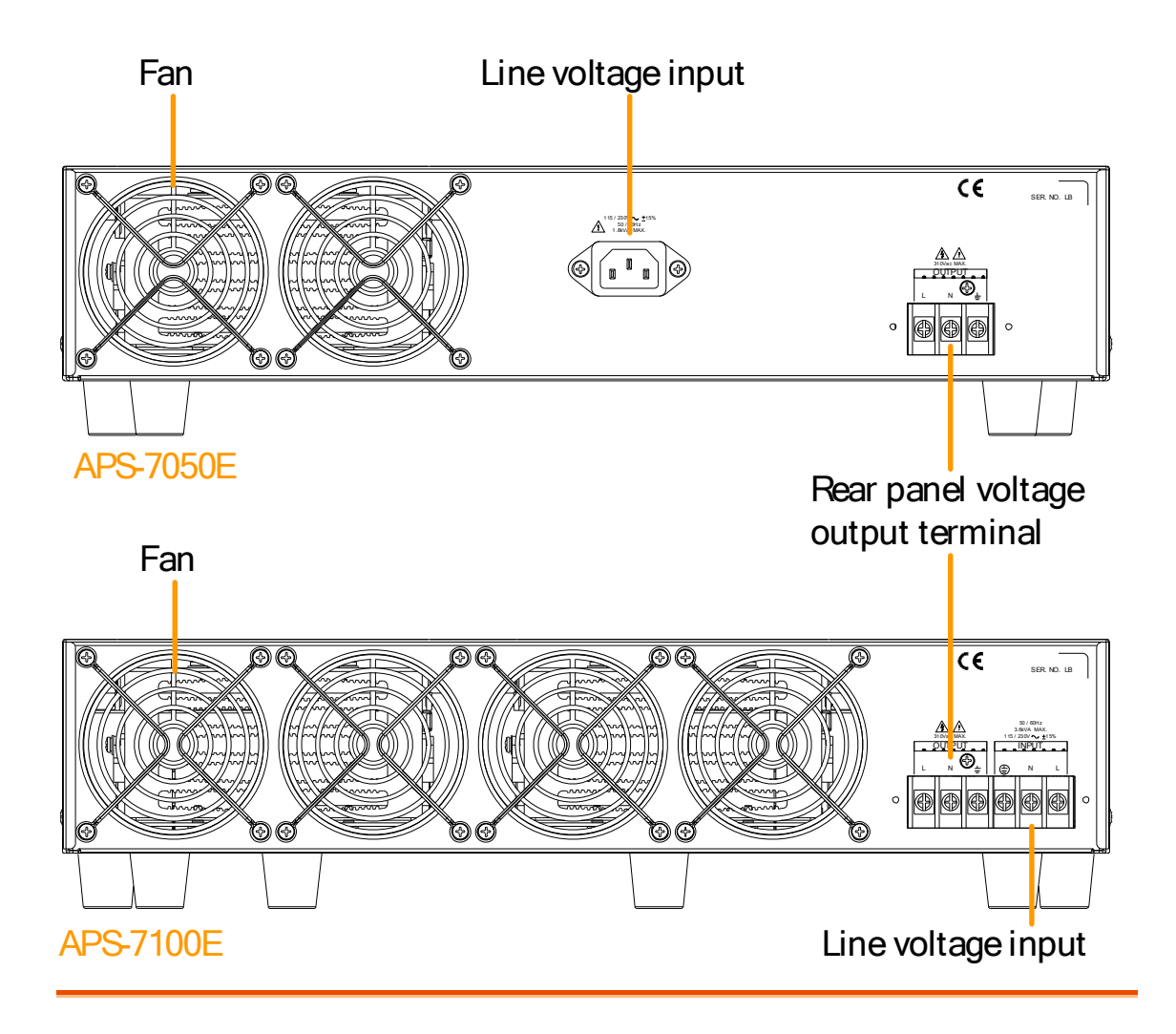

Line Voltage Input APS-7050E

电压输入: 115/230±15% VAC; 电源 频率: 50Hz/60 Hz (自动切换)

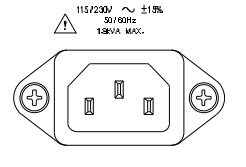

APS-7100E

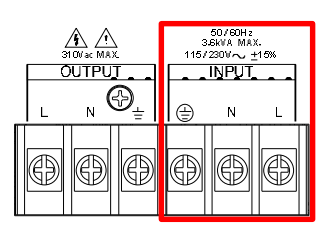

电压输入: 115/230±15% VAC; 电源频率: 50Hz/60 Hz (自动切 换)

# **GWINSTEK**

Rear Voltage Output Socket

输出电压端子

APS-7050E

APS-7100E

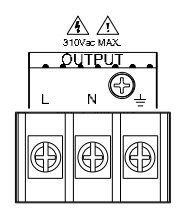

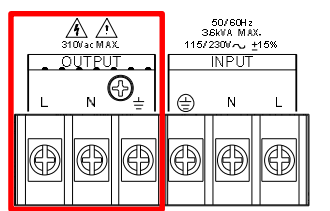

FAN

温度控制风扇

状态栏图标

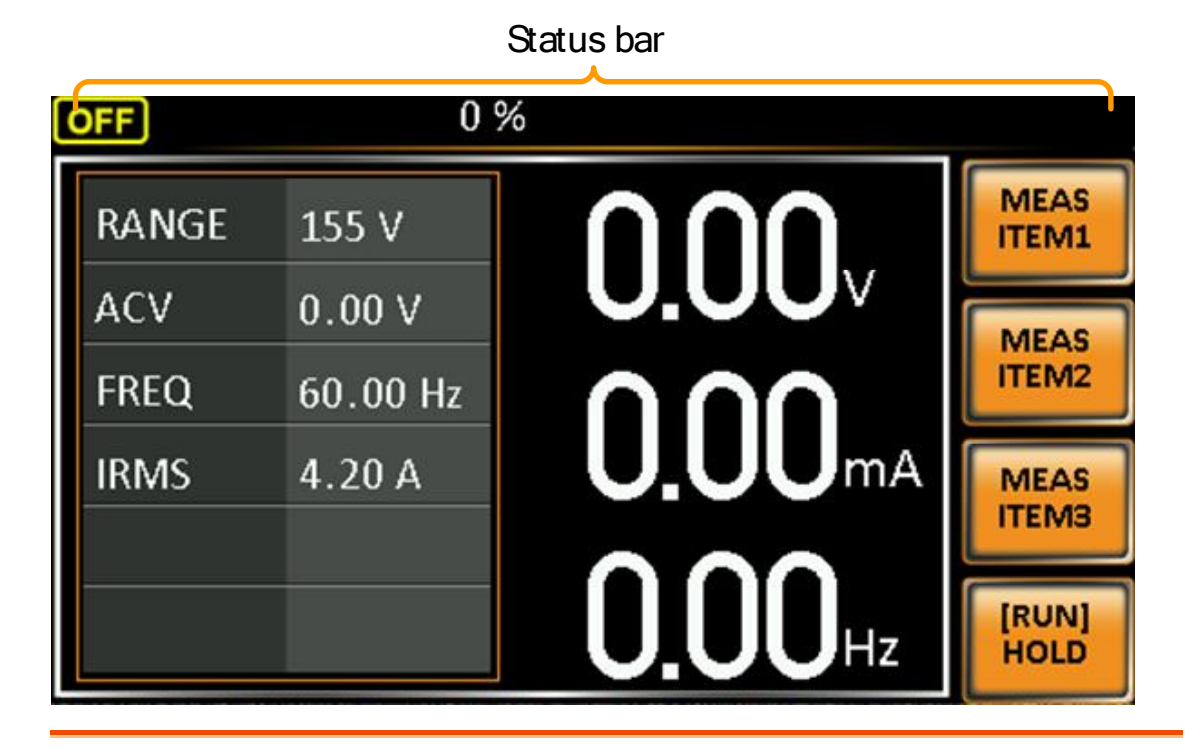

OFF ON 50% ALM

表示输出 ON 或 OFF

以全刻度的百分比表示输出功率

下列保护功能只要启动一个,警报图标显示在状态 栏:过功率、过Irms、过Ipeak和过温度保护 表示在前面板 host 接口上检测到 USB 驱动

表示开启面板锁

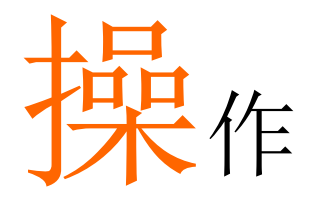

| 设置                | 20 |
|-------------------|----|
| 连接电源电压(APS-7100E) |    |
| 供电                |    |
| 输出端子              |    |
| 使用机架套件            |    |
| 如何使用仪器            |    |
| 重设默认设置            |    |
| 查看系统版本和序列号        |    |
| LCD 设置            |    |
| 蜂鸣                |    |
|                   |    |
| 基本操作              |    |
| 设置电压档位            |    |
| 设置电压限值            |    |
| 设置输出电压            |    |
| 设置频率限值            | 40 |
| 设置输出频率            | 41 |
| 设置峰值电流限值          |    |
| 设置电流 RMS          | 44 |
| 报警清除              | 47 |
| 显示模式              |    |
| 面板锁定              | 50 |
| 开启/关闭输出           |    |
|                   |    |
| 预设设置              | 52 |
| 将预设值保存到内存         |    |
| 从内存调取预设值          |    |
| 管理预设设置            | 53 |

| 55 |
|----|
| 56 |
| 57 |
| 60 |
| 60 |
| 61 |
| 63 |
|    |

# 设置

## 连接电源电压(APS-7100E)

 背景
 APS-7100E 输入端接受 115V/230V ± 15% 电压。
 连接或替换电源线(GW Instek 料号: APS-7100E: 4300-31000101)的步骤如下:

▲ 只可由专业人员来执行如下步骤

确保断开 AC 电源线

移除 1. 关闭电源开关

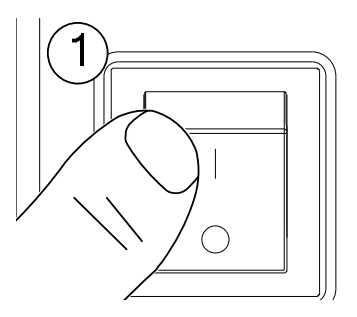

APS-7100E 2. 拧下后面板输出插座上的电源线保护端口

3. 拆下固定电源线盖的2颗螺丝

APS-7100E

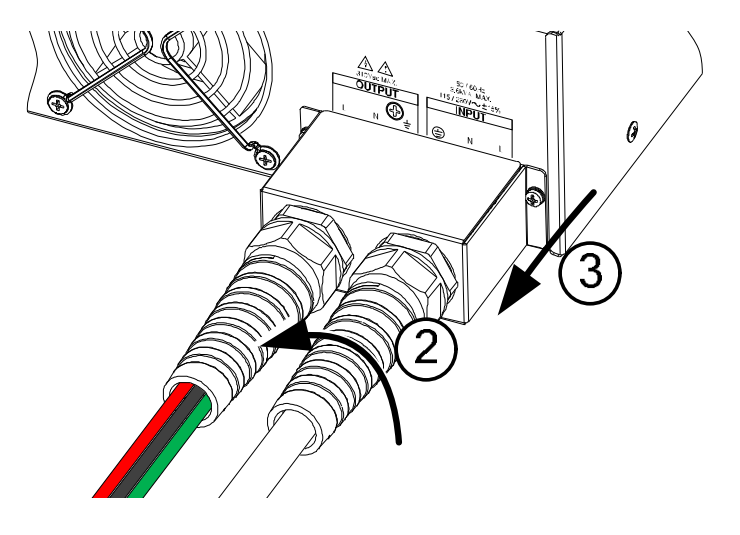

4. 移除 AC 电源线

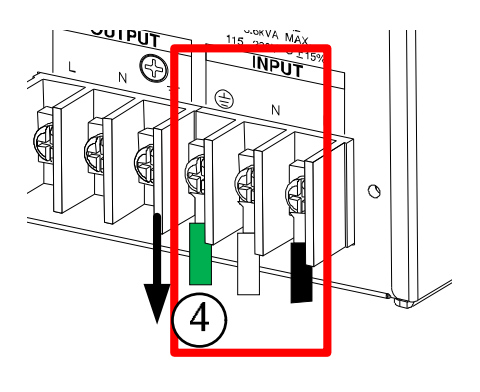

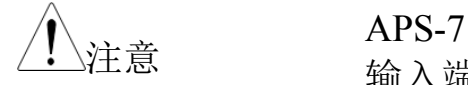

APS-7100E 的电源线输入端位于外部端子群上。 输入端子与后面板输出端子在相同的端子群上。

- 安装
- 1. 将 AC 电源线连接到 AC 输入端
  - •白/蓝 → 零线(N)
  - •绿/绿-黄→地线(≟)
  - •黑/棕 → 火线(L)

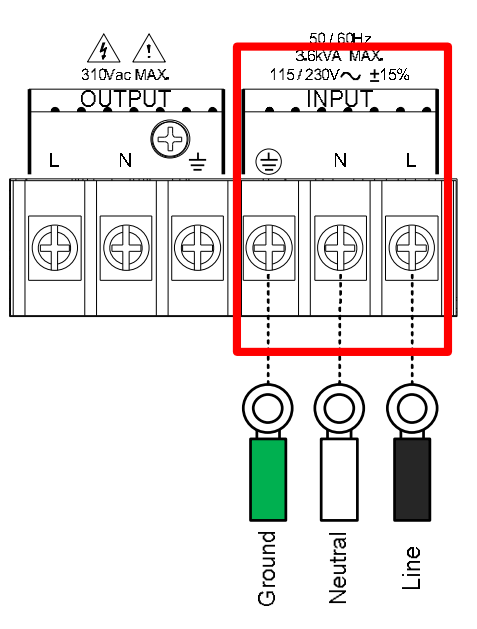

- 2. 重新安装电源线盖
- 3. 拧上电源线保护端口

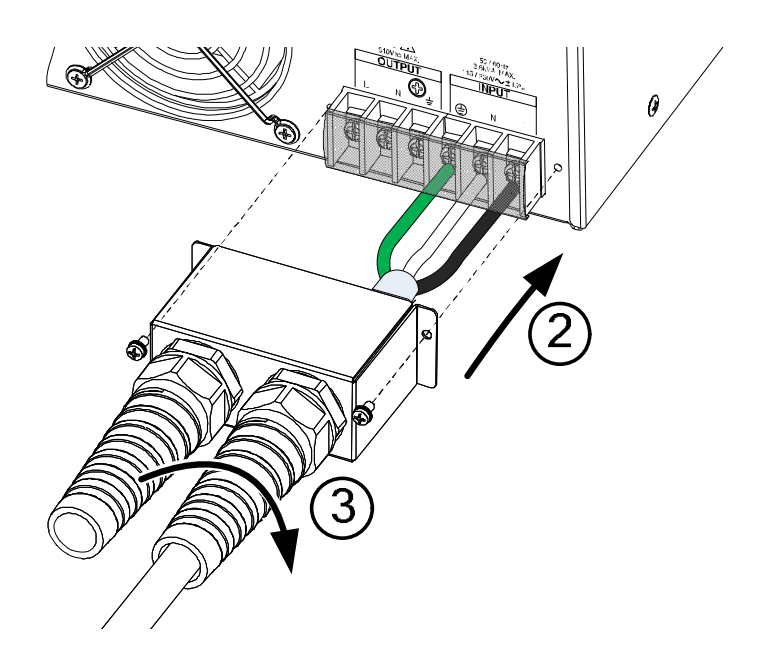

# **G**<sup>w</sup>INSTEK

开机

步骤

1. 插座类型:将电源线连接到 后面板插座上

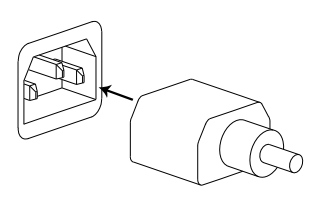

输入电源端子:将电源线 见 20 页 连接到输入电源端子

2. 按 POWER 键, 立即出现启动屏幕

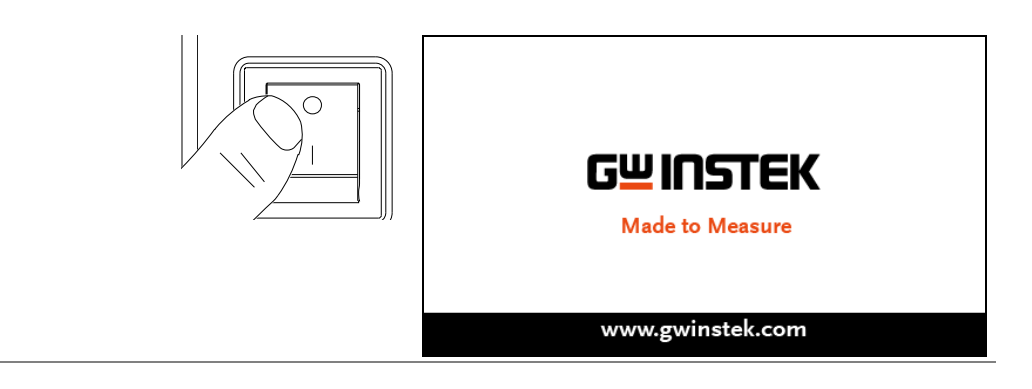

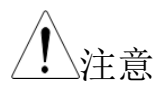

电源完全启动和关机需要 10s

请勿快速开关机

Ò

IEC 北美, 日本

输出端子

| 背景          | 前/后面板可输出。输出限定为 4.2A/2.1A (APS-<br>7050E)或 8.4A/4.2A(APS-7100E)。 |                                           |
|-------------|-----------------------------------------------------------------|-------------------------------------------|
| 支持插座        |                                                                 | 多种插座                                      |
|             |                                                                 | 支持标准:                                     |
|             |                                                                 | • IEC, 北美, 日本                             |
|             |                                                                 | • EURO CEE type 通用插座                      |
| <u>軟</u> 費告 |                                                                 | 高压危险。在操作电源输出端子之前,确保仪器<br>已经关机。否则可能会造成电击危险 |
| 注意          |                                                                 | 前面板最大输出电压为 250VAC、电流 10A                  |
| 连接前面板输出     | 1.                                                              | 前面板配有多国电源插座                               |
|             | 2.                                                              | 将待测物的插头插入插座                               |
|             |                                                                 |                                           |

3. 开机。AC 电源准备供电

EURO CEE 插座

连接后面板输出 后面板可输出更高的功率。其连接类似于 APS-7100E 通用后面板电源输入的连接。

## **G**<sup>W</sup>**INSTEK**

- 1. 将仪器从电源插座上断开,然后关机
- 2. 拧下电源线保护端口
- 3. 拆下固定电源线盖的2颗螺丝, 然后移除

APS-7050E

**APS-7100E** 

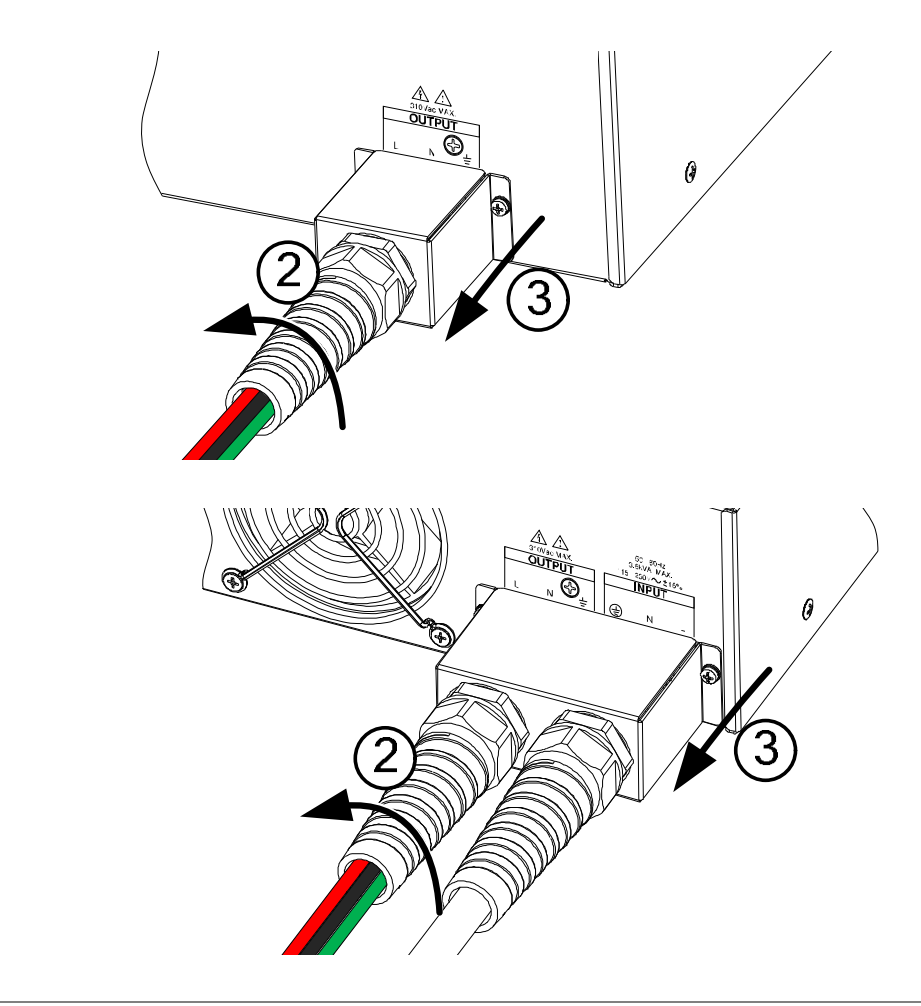

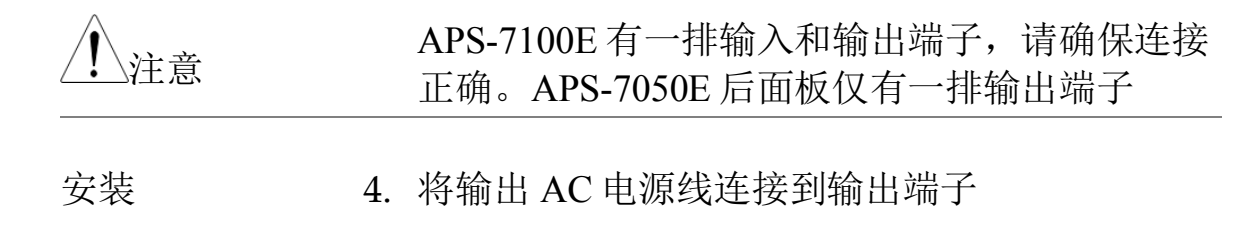

- •黑色 → 零线(N)
- •绿色 → 地线(≟)
- •红色 → 火线(L)

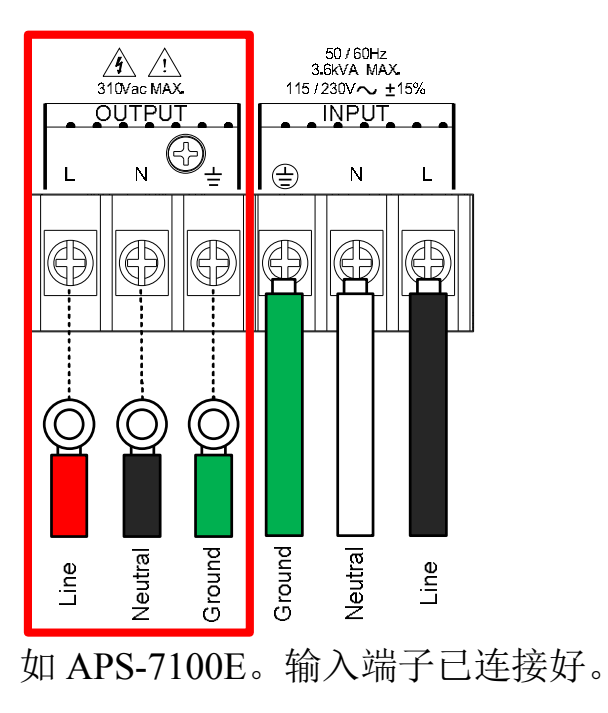

- 5. 重新安装电源线盖
- 6. 将电源线保护端口拧回到盖子上

APS-7100E

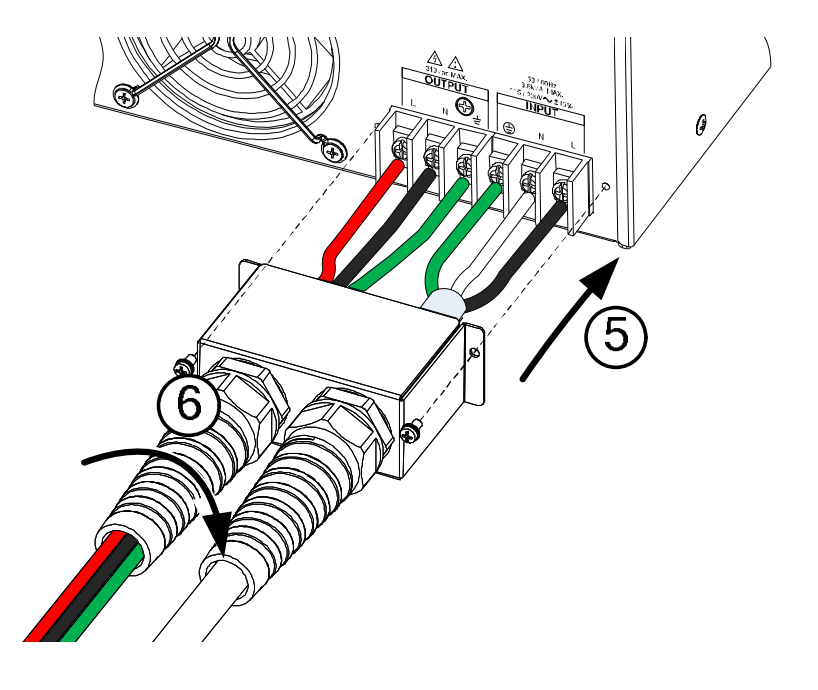

APS-7050E

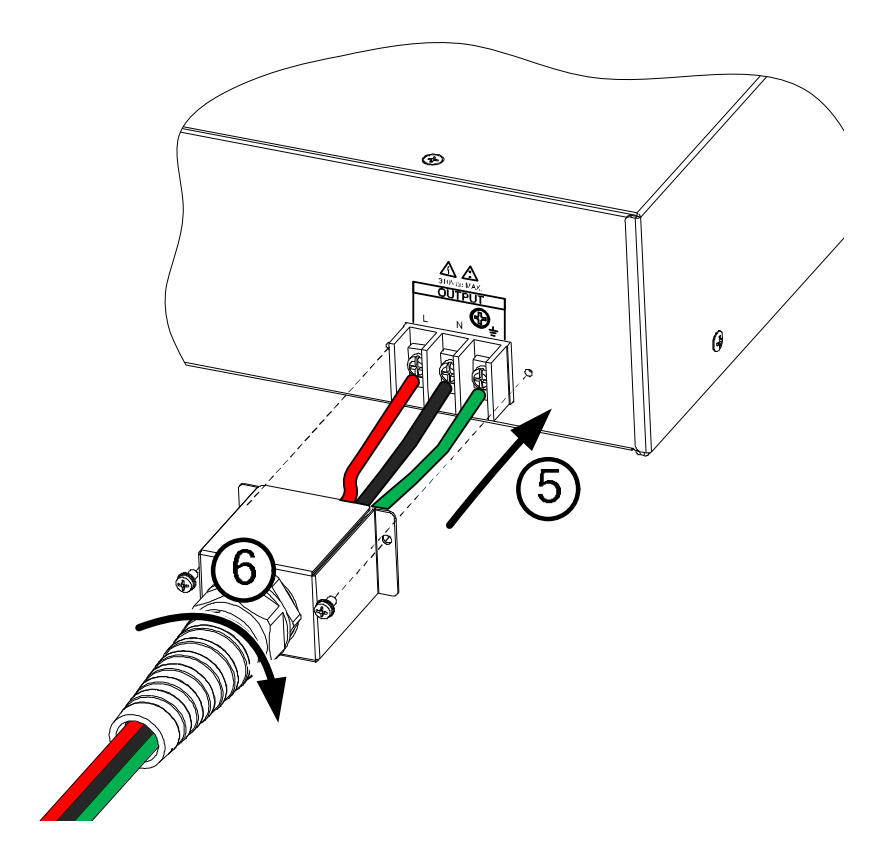

7. 开机。AC 电源准备供电

## 使用机架套件

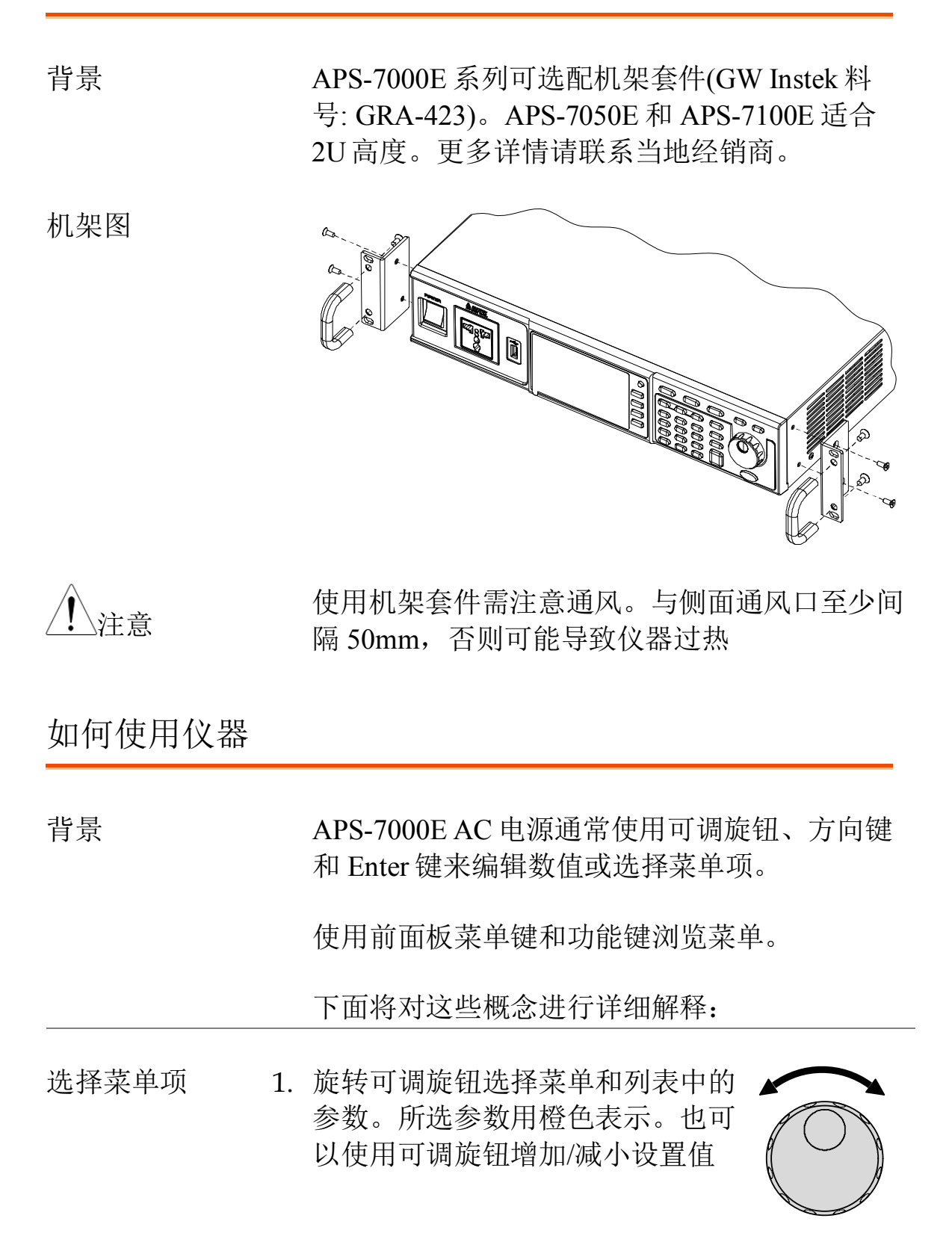

2. 按 Enter 键编辑参数或确认所选菜 单

| Enter |
|-------|
|-------|

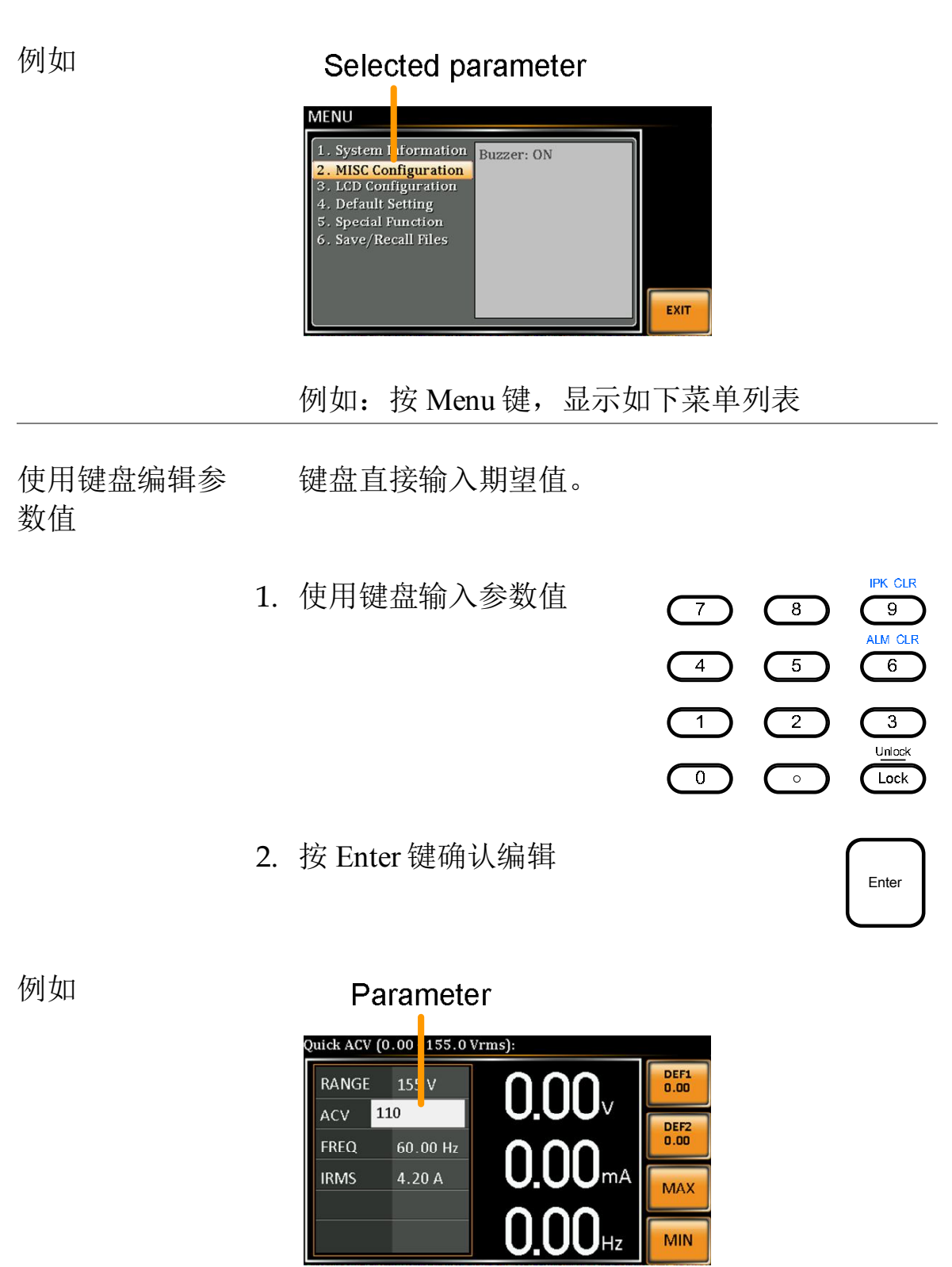

# **G**<sup>w</sup>INSTEK

使用方向键和可 调旋钮编辑参数 值 使用方向键选择数位,然后使用可调旋钮编辑数 值

1. 使用方向键将光标移至期望位置

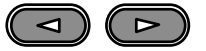

 旋转可调旋钮,根据所选数字的分 辨率编辑数值

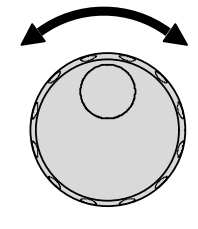

Enter

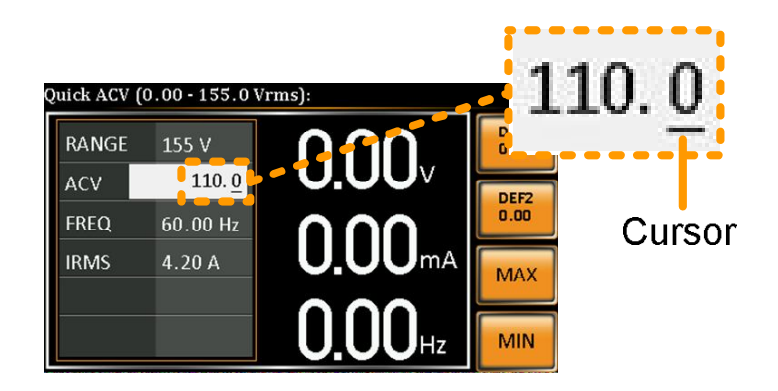

3. 重复上述步骤,完成所有相关数值

4. 按 Enter 键确认编辑

#### Function keys

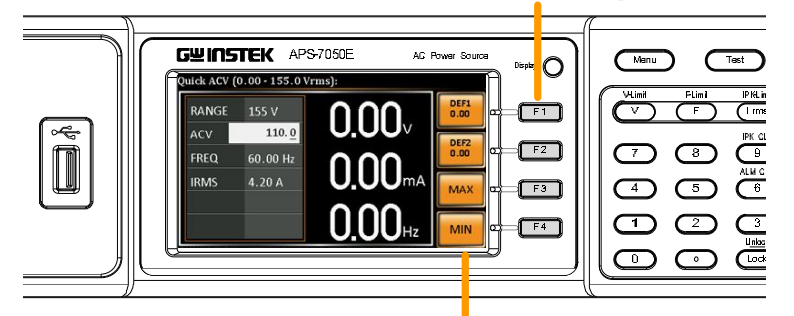

Corresponding quick settings

3. 重复上述步骤,完成所有相关数值

Menu

## 重设默认设置

| 背景 | 菜单键可恢复默认设置。<br>置。 | 见 67 页默认出厂设 |
|----|-------------------|-------------|
|    |                   |             |

- 步骤 1. 按 Menu 键。屏幕显示菜单设置
  - 2. 使用可调旋钮进入第 4 项 Default Setting
  - 3. 按两次 Enter 恢复默认设置

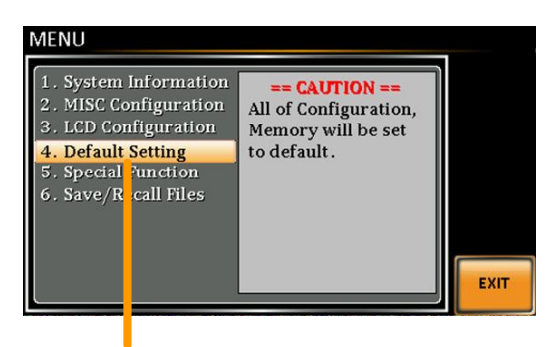

Default settings

## 查看系统版本和序列号

| 背景 |    | Menu>System Information 设置显示序列号和固件版本。                                                                                                    |
|----|----|----------------------------------------------------------------------------------------------------|
| 步骤 | 1. | 按 Menu 键。屏幕显示菜单设置 Menu                                                                                                    |
|    | 2. | System information 显示在屏幕上                                                                                                    |
|    |    | 如果没有,使用可调旋钮进入第1项 System Information                                                                                                    |
|    |    | System<br>Information                                                                                                    |
|    |    | 1. System InformationSerial Number:2. MISC ConfigurationSerial Number:3. LCD ConfigurationVersion:4. Default Setting01.005. Special Function01.006. Save/Recall Files01.00 |

EXIT

## LCD 设置

| 背景   | LCD 设置决定了 LCD 屏幕的亮度、对比度和饱和度。                                                                                                    |
|------|----------------------------------------------------------------------------------------------------|
| 步骤   | <ol> <li>按 <i>Menu</i> 键。菜单设置显示在屏幕</li> <li>上</li> </ol>                                                                           |
|      | 2. 使用可调旋钮进入第 3 项 LCD Configuration,按<br>Enter                                                                                      |
|      | <ul> <li>3. 设置亮度、对比度和饱和度</li> <li>对比度(%) 1~100% (默认=50%)</li> <li>亮度(%) 1~100% (默认=50%)</li> <li>饱和度(%) 1~100% (默认=50%)</li> </ul> |
| 退出   | 4. 按 Exit[F4]退出 LCD Configuration 设置                                                                                               |
| 默认设置 | 5. 按 Default[F3]将所有 LCD 设置设为 50%                                                                                                   |

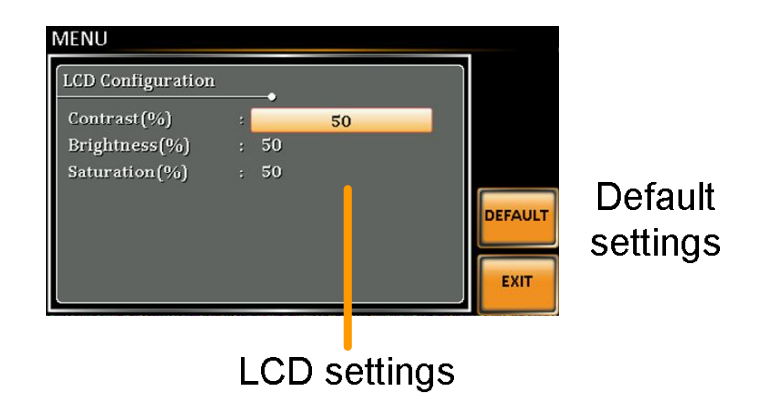

# G≝INSTEK

## 蜂鸣

开启或关闭蜂鸣音。

| 步骤 | 1. | 按 Menu 键。菜单设置显示在屏幕 Menu 上                                   |
|----|----|-------------------------------------------------------------|
|    | 2. | 使用可调旋钮进入第 2 项 <i>MISC Configuration</i> ,<br>按 <i>Enter</i> |
|    | 3. | 使用可调旋钮进入 Buzzer 设置,按 Enter。开启<br>或关闭设置,再按 Enter 确认          |
|    |    | 蜂鸣 ON, OFF                                                  |
| 退出 | 4. | 按 Exit[F4] 退出 MISC Configuration EXIT                       |
| 例如 |    | MENU<br>MISC Configuration                                  |

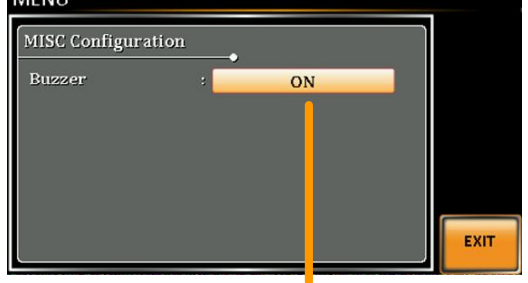

Settings
# 基本操作

本章节介绍电源的基本操作。

- 设置电压档位 → 见 36 页
- 设置电压限值 → 见 37 页
- 设置输出电压 → 见 38 页
- 设置频率限值 → 见 40 页
- 设置输出频率 → 见 41 页
- 设置峰值电流限值 → 见 42 页
- 设置电流 RMS → 见 44 页
- 清除报警→见47
- 设置显示模式 → 见 48
- 面板锁定→见50
- 开启/关闭输出 → 见 51

操作电源前,请见8页产品介绍章节。

#### 设置电压档位

| 背景 |    | 档位设置决定电源插座的电压范围。可用范围符<br>合常见的电源输出电压标准。        |
|----|----|-----------------------------------------------|
| 步骤 | 1. | 按 Range 进入档位菜单 Range                          |
|    | 2. | 使用可调旋钮或 F1~F4 软键设置电压范围<br>范围 AUTO, 310V, 155V |
|    | 3. | 按 Enter 确认设置                                  |

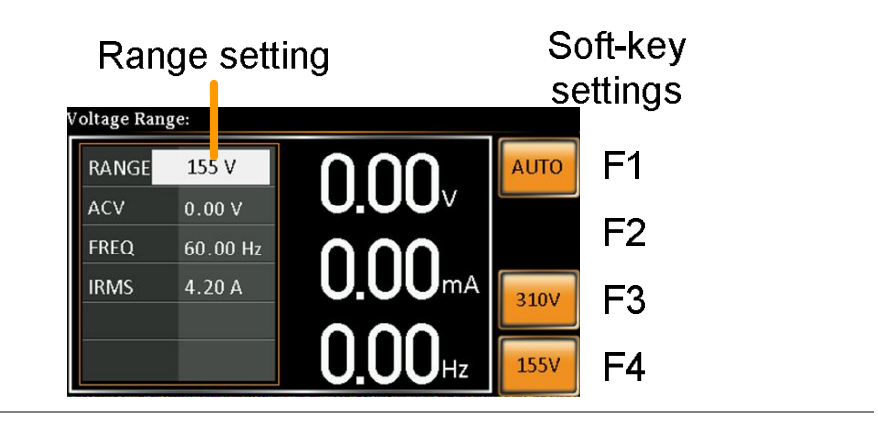

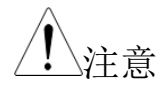

如果档位从 155V 转换为 310V, Irms 和 IPK 值将 自动变为较低数值。如果档位从 300V 转换为 155V, Irms 和 IPK 值保持不变。

如果在输出开启时改变电压档位,输出自动关闭。

| <b>设</b> 置电压限值 |    |                  |                                        |
|----------------|----|------------------|----------------------------------------|
| 背景             |    | 设置电压<br>Limit)范围 | 限值,使输出电压设定在电压限值(V<br>围之内。              |
| 步骤             | 1. | 按 Shift +        | V进入 Volt Limit 菜单 Shift<br>+ ♥         |
|                | 2. | 使用可调<br>MAX 和 I  | 旋钮或 F3~F4 软键设置电压限值。<br>MIN 软键设置最大和最小限值 |
|                |    | 范围               | 全量程的10%~全量程                            |
|                |    | 软键               | MAX, MIN                               |
|                |    |                  |                                        |

3. 按 Enter 确认电压限值设置

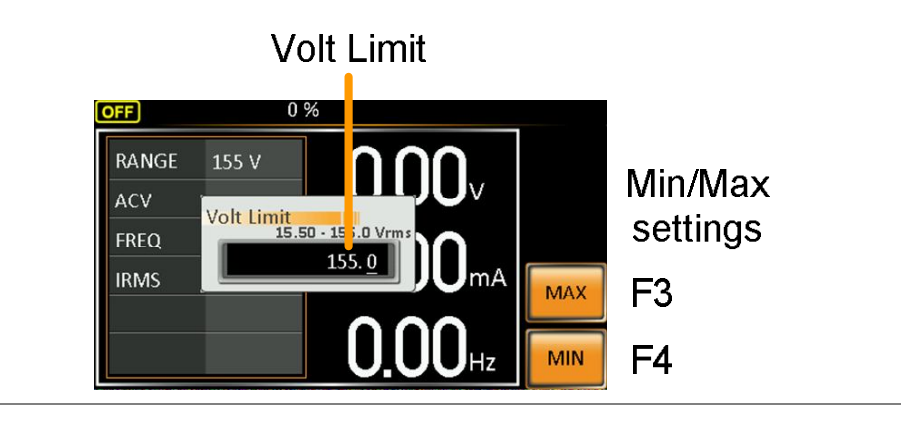

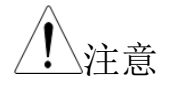

每档电压(155V, 310V)都有一个独立的电压限值

设置输出电压

| 背景   |    | 设置电源电压值。                                                          |
|------|----|-------------------------------------------------------------------|
| 注意   |    | 在设置电源电压前,先设置电压档位和电压限<br>值。                                        |
| 步骤   | 1. | 按V键。编辑ACV参数                                                       |
|      | 2. | 使用可调旋钮/键盘或 F1~F4 软键设置电压                                           |
|      |    | 范围 0 v~全量程                                                        |
|      |    | 软键 DEF1, DEF2, MAX, MIN                                           |
|      | 3. | 按 Enter 确认电压设置                                                    |
| 预设设置 |    | DEF1 和 DEF2 预设设置为用户自定义设置。默<br>认为 0.00V。MAX 和 MIN 软键设置最大和最小<br>电压。 |
|      | 4. | 按V键,使用可调旋钮/键盘设置期望电压                                               |
|      |    | 范围 0 v~电压全量程                                                      |

MIN

F4

5. 长按 DEF1 或 DEF2 软键,直至屏幕显示"Saved to DEF1/2"。此时将电压设置保存到 DEF1 或 DEF2 软键 如果将电压设在电压限值/档位以外,屏幕提示 注意 电压设置错误。 当输出开启时,可设置电压值。 例如 Preset voltage Voltage setting settings Quick ACV (0.00 - 1 5.0 Vrms): DEF1 0.00 F1 RANGE 155 V  $0.00^{-1}$ 110.0 ACV DEF2 0.00 F2 FREQ 60.00 Hz **0.00**mA 4.20 A IRMS F3 MAX **0.00**Hz

#### 设置频率限值

| 背景 |    | 设置频率<br>之内。  | ≤限值,           | 使输出频率设定                  | 在频率限值范围                 |
|----|----|--------------|----------------|--------------------------|-------------------------|
| 步骤 | 1. | 按 Shift +    | -F进入           | 、Freq Limit 菜单           | Shift<br>F-Limit<br>+ F |
|    | 2. | 使用可调<br>值。MA | ]旋钮/钩<br>X 和 M | 建盘或 F3~F4 软<br>IN 软键设置最大 | 键设置频率限<br>和最小频率限值       |
|    |    | 范围           | 45.0           | 00 ~ 500.0Hz             |                         |
|    |    | 软键           | MA             | X, MIN                   |                         |

3. 按 Enter 确认设置

例如

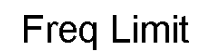

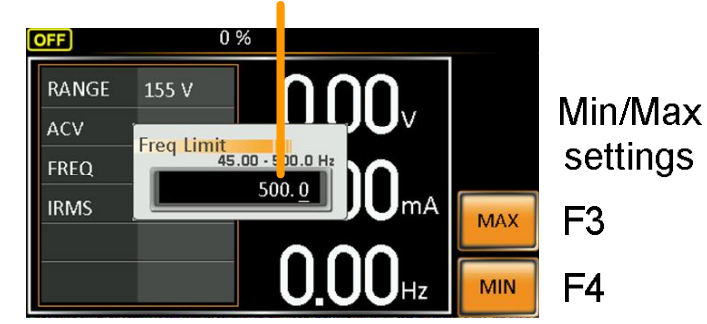

设置输出频率

#### 设置输出频率。

| 背景   | 在设置频率之前,先设置频率限值。                                                              |   |
|------|-------------------------------------------------------------------------------|---|
| 步骤   | 1. 按F键编辑FREQ参数                                                                |   |
|      | 2. 使用可调旋钮/键盘或 F1~F4 软键设置频率                                                    |   |
|      | 范围 45.00~500.0Hz                                                              |   |
|      | 软键 DEF1, DEF2, MAX, MIN                                                       |   |
|      | 3. 按 Enter 确认频率设置                                                             |   |
| 预设设置 | DEF1 和 DEF2 预设设置为用户自定义设置。默<br>认为 50.00Hz 和 60.00Hz。MAX 和 MIN 软键设<br>置最大和最小频率。 |   |
|      | 4. 按F键, 使用可调旋钮/键盘设置期望频率                                                       |   |
|      | 范围 45.00~500.0Hz                                                              | _ |
|      | 5. 长按 DEF1 或 DEF2 软键,直至屏幕显示"Saved to DEF1/2"。此时将频率设置保存到 DEF1 或 DEF2 软键        |   |
| 例如   | Frequency setting Preset frequency                                            | _ |

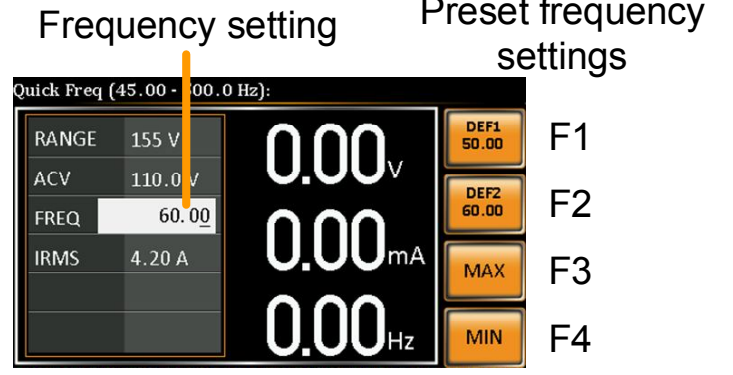

如果将频率设在频率限值以外,屏幕提示频率设置错误。

当输出开启时,可设置频率值。

#### 设置峰值电流限值

| 背景 |    | 限制电流            | 原提供的电流。                                        |
|----|----|-----------------|------------------------------------------------|
| 注意 |    | 触发峰(<br>除 Ipk 打 | 直电流限值时,警报响起。按 Shift + 9 清<br>g警。               |
|    |    | Shift+6         | 也能清除 Ipk 报警。详情见 47 页。                          |
| 步骤 | 1. | 按 Shift         | + <i>I</i> rms 进入 Ipeak 菜单 Shift<br>+ Irms     |
|    | 2. | 使用可i<br>流。MA    | 周旋钮/键盘或 F3~F4 软键设置峰值电<br>X 和 MIN 软键设置最大和最小峰值电流 |
|    |    | 范围              | 10%~100%峰值电流值。峰值电流<br>值与所选电压档位有关               |
|    |    | 软键              | MAX, MIN                                       |

3. 按 Enter 确认峰值电流设置

Ipeak OFF 0%IPK Range RANGE 155 V Min/Max IPK\_Limit DELA<sup>\</sup> OFF settings 60 FREQ 16.80 IRMS F3 MAX F4 MIN

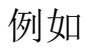

延迟时间设置 延迟时间设置定义了在识别峰值电流后, 峰值电 流测量必须保持的时间。默认关闭延迟时间设 置。

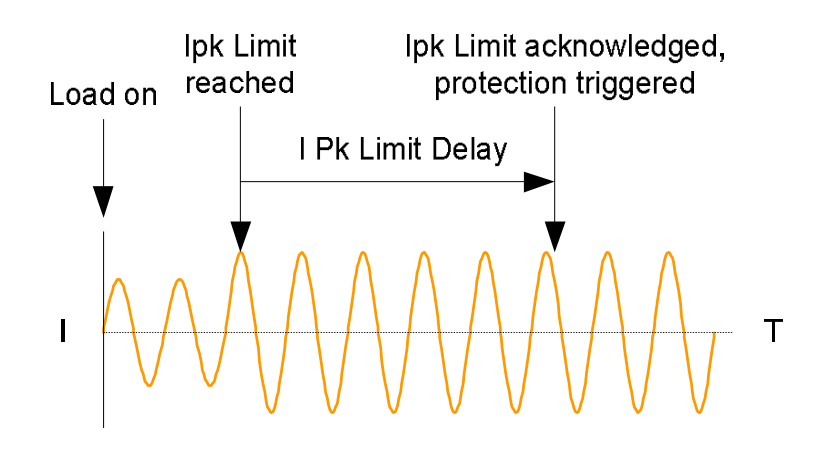

1. 按 Shift + I rms, 然后按 DELAY[F2]

2. 使用可调旋钮/键盘或 F3~F4 软键设置期望的延 迟时间。MAX 和 MIN 软键设置最大和最小延迟 时间

| 范围 | 0(off) ~ 10 s |
|----|---------------|
| 软键 | MAX, MIN      |

3. 按 Enter 确认延迟时间设置

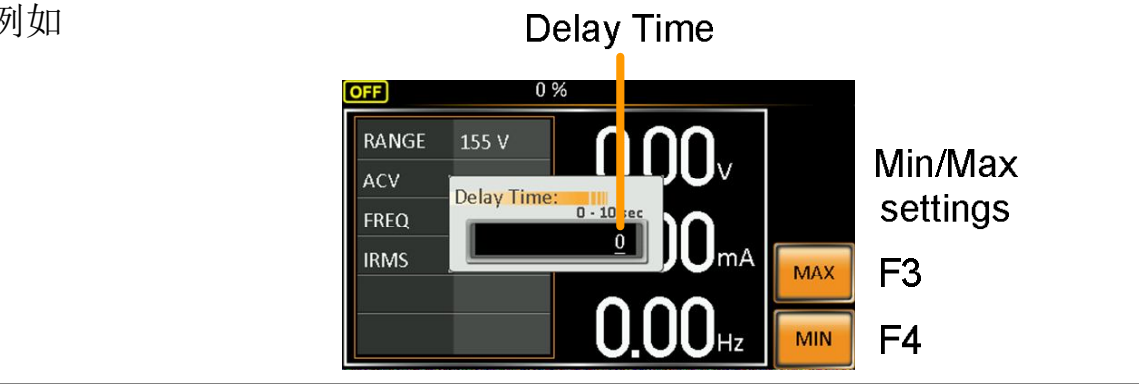

IPK 测量档位设 可手动设置峰值电流测量档位。默认为 AUTO。 置

例如

- 1. 按 Shift + I rms, 然后按 IPK Range[F1]
- 2. 使用可调旋钮设置期望档位

   范围
   AUTO, 0.28A, 1.4A, 14A, 70A
- 3. 按 Enter 确认 IPK 档位设置

例如

#### IPK Range settings

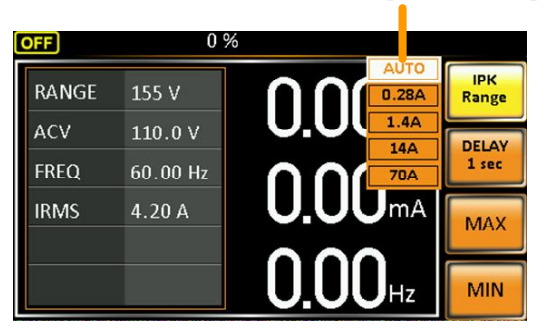

#### 设置电流 RMS 电平

| 背景 |    | 设置均方根                            | <b></b> 見电流。                 |                            |
|----|----|----------------------------------|------------------------------|----------------------------|
| 步骤 | 1. | 按 I rms 进                        | 入Irms菜单                      | Ipk-Limit                  |
|    | 2. | 使用可调放<br>平。MAX <sup>;</sup><br>平 | E钮/键盘或 F3~F4 软链和 MIN 软键设置最大规 | 建设置 I rms 电<br>和最小 I rms 电 |
|    |    | 范围                               | 0.00~全量程A(与电                 | 且压档位有关)                    |
|    |    | 软键                               | MAX, MIN                     |                            |
|    | 3. | 按 Enter 确                        | 认电流设置                        |                            |

# **G**<sup>w</sup>INSTEK

例如

Irms uick Irms (0.00 - 4. 0 Arms): RANGE 155 V 0.00 Min/Max 110.0 settings 60.00 FREQ 4.20 IRMS F3 MAX MIN F4

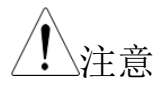

将 I rms 电平设为 0.00, 关闭 OCP

将 Irms 设为 0A 是非常危险的

Irms 延迟时间设置

延迟时间设置定义了在识别 Irms 后, Irms 测量 必须保持的时间。默认关闭 Irms 延迟时间。

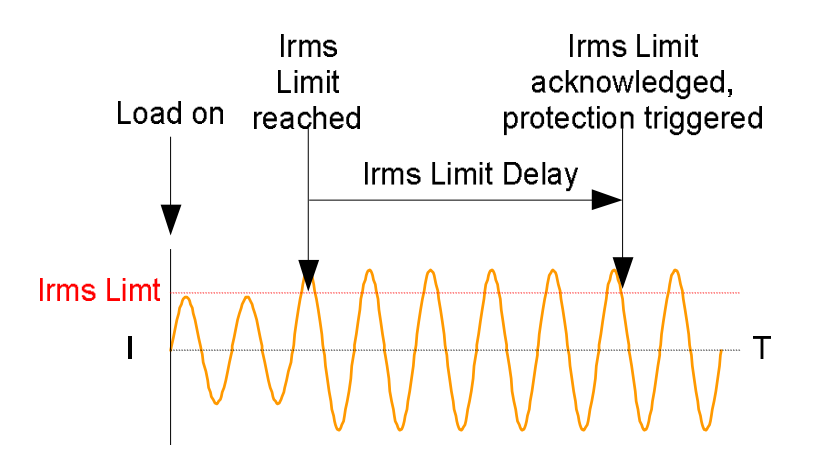

4. 按 I rms, 然后按 DELAY[F2]

- 5. 使用可调旋钮/键盘或 F3~F4 软键设置期望的延迟时间。MAX 和 MIN 软键设置最大和最小延迟时间
   范围 0(off)~10 s
   软键 MAX, MIN
- 6. 按 Enter 确认延迟时间设置

例如

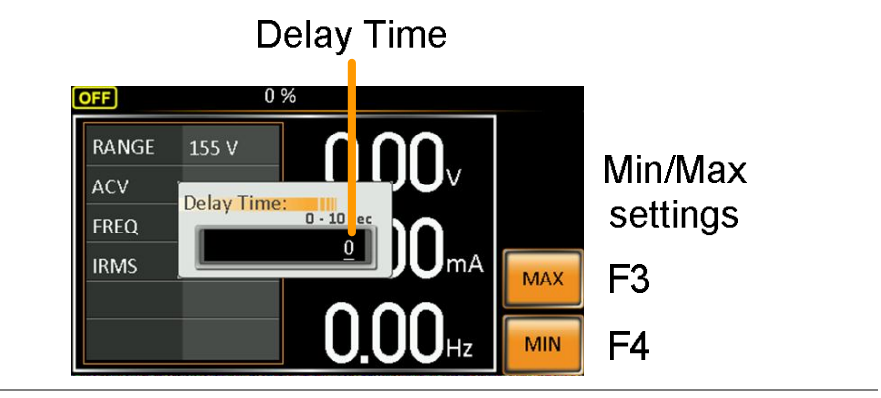

OC Fold 设置OC flod(over current fold)设置使 APS-7000E 可以<br/>以恒定电压源或恒定电流源的形式工作。

当仪器电流小于 Irms 电流限值时, APS-7000E 作为恒定电压源。在该模式下, 电压值保持恒定, 电流值发生变化。这是一种常用的操作模式。

当电流值达到 Irms 限值时, APS-7000E 作为恒定 电流源。在该模式下,电流恒定,电压变化。当 电流降到 Irms 限值以下时,仪器再次作为恒定 电压源。关闭 OC Fold 后,当 APS-7000E 达到 Irms 时,作为一个限流源使用。

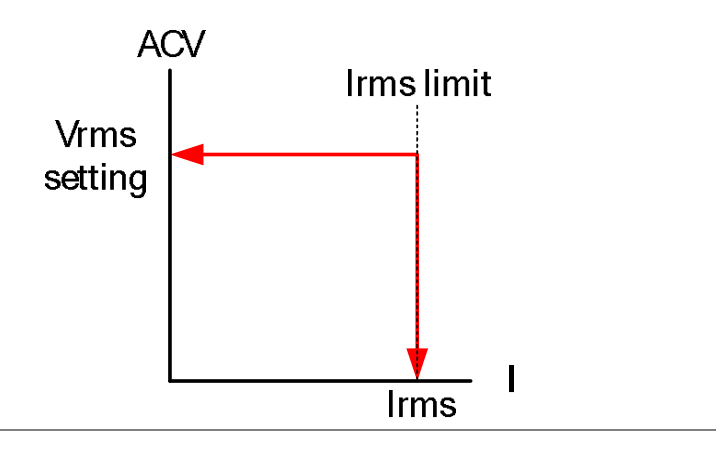

<u></u>注意

仅当 I rms 电平大于 0 时,才会开启 OC-FOLD

7. 按*Irms*, 然后按 OC-FOLD[F1] 开启或关闭 OC-Fold 功能

**OC-Fold setting** 

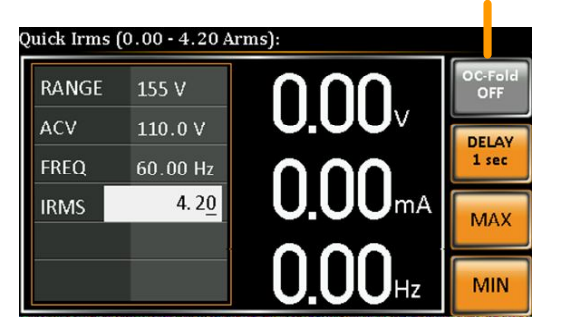

| 报警清除 |                                                                                   |
|------|-----------------------------------------------------------------------------------|
| 背景   | ALM CLR(报警清除)功能将清除 Over Power、<br>Over Irms、Over Ipeak 和 Over Temperature 报<br>警。 |
| 适用范围 | OVER POWER, OVER IRMS, OVER IPEAK,<br>OVER TEMPERATURE                            |
| 步骤   | 1. 按 <i>Shift</i> + 6 清除报警 Shift + 6 清除报警 + 6 清除报警                                |
| 例如   | ALM indicator                                                                     |

Alarm message

## **GWINSTEK**

#### 显示模式

APS-7000E 电源有两种显示模式。标准显示模式在左侧显示电源设置,在右侧设置3种测量。简单显示模式显示所有有效测量项。

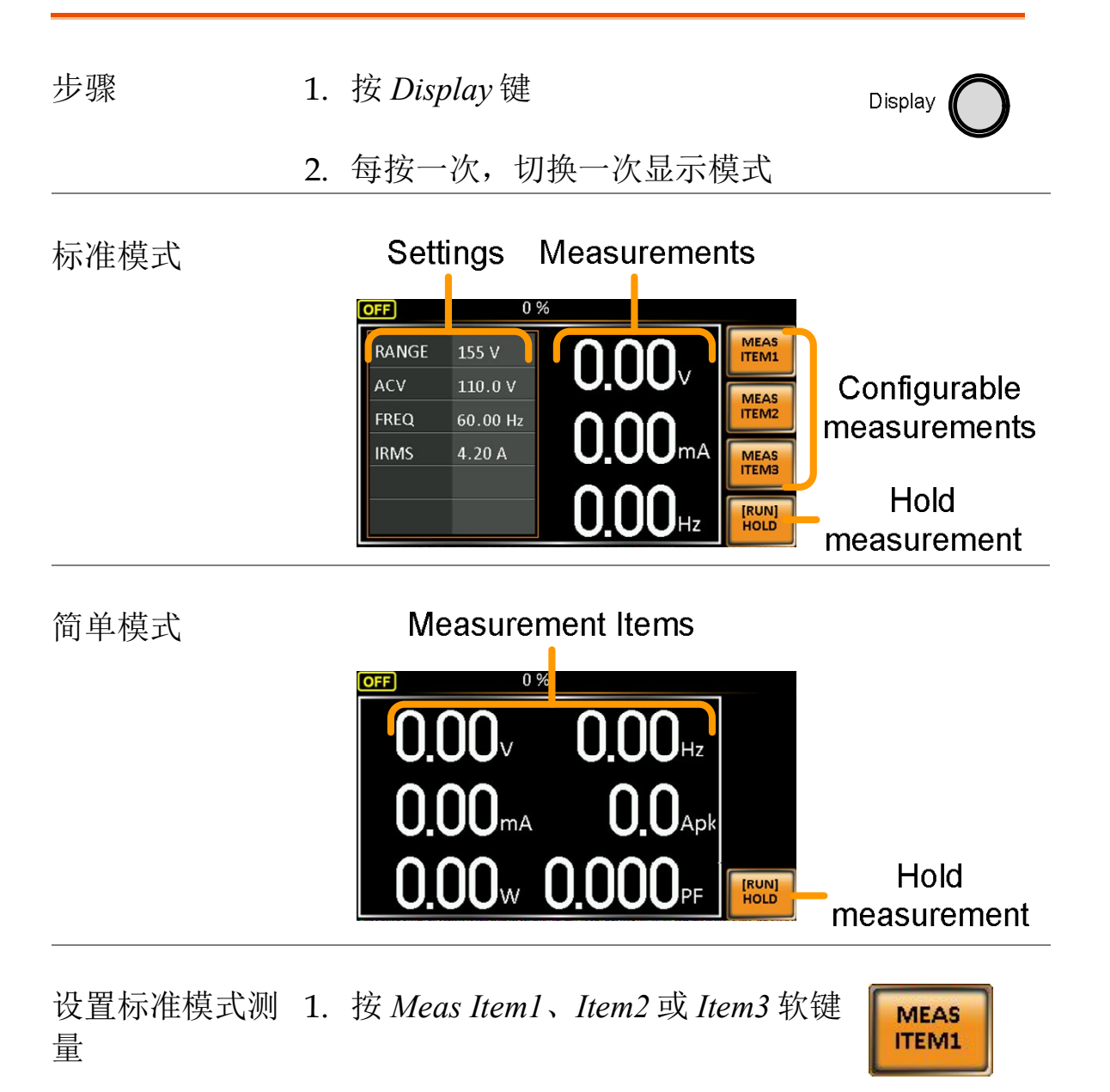

2. 使用可调旋钮选择测量项,按 Enter 确认

#### Sets third measurement item to frequency

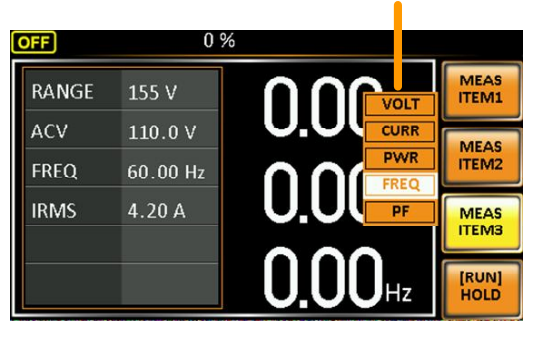

Hold 测量 Hold 功能将"保持"屏幕上的电流测量值。屏幕上 的测量值停止更新,直至关闭该功能。

按HOLD[F4]开启或关闭Hold。

#### 面板锁定

面板锁定功能防止意外更改设置。开启面板锁定功能后,除了 Lock/Unlock 键和 Output 键(如果开启)以外,所有按键和旋钮都将关闭。

| 开启面板锁定 | 按 Lock 键开启面板锁定功能,屏幕 Lock 显示"Keys locked"。                 |
|--------|-----------------------------------------------------------|
|        | 锁定面板后,锁键图标显示在屏幕<br>顶角。                                    |
| 解除面板锁定 | 按 Lock 键 3s,解除面板锁定。屏幕<br>出现"Keys unlocked"和锁键图标<br>(hold) |
| 例如     | Message Lock icon                                         |

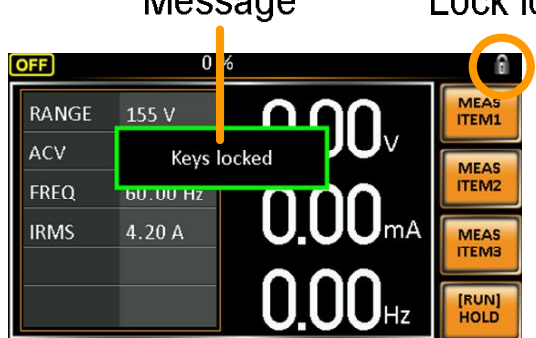

开启输出

开启输出时,可将 DUT 连接到后面板输出或前面板输出。

孙警告
 两种输出均属于电气连接。每次仅允许将一个 DUT
 连接到一种输出上。不支持同时使用两种输出。同
 时使用前和后输出可能导致危险。详情见 24 页使用
 输出端子或插座

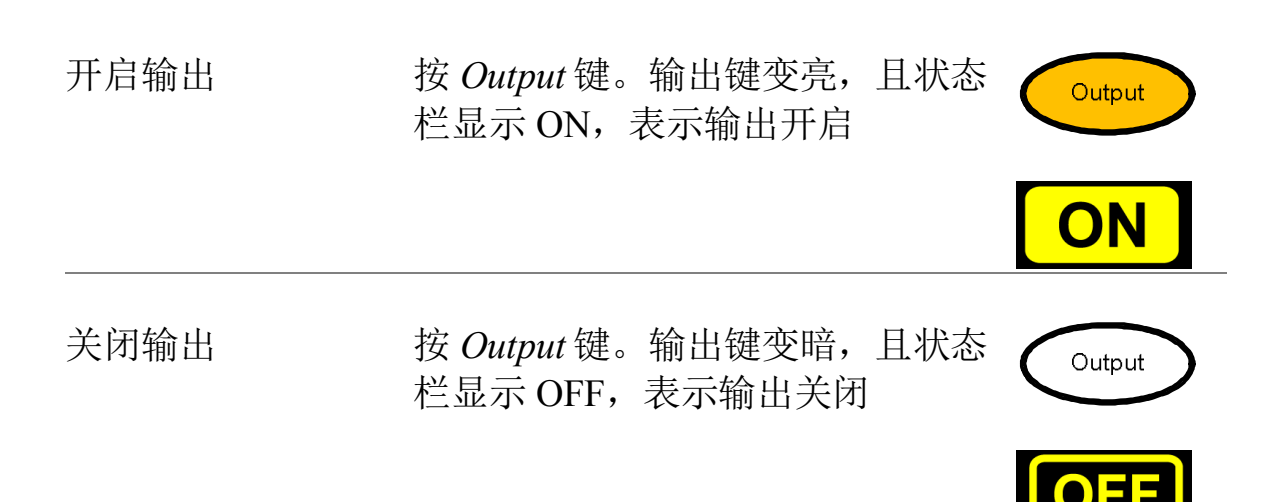

预设设置

- 保存预设设置 → 见 52 页
- 调取预设设置 → 见 53 页
- 管理预设设置 → 见 53 页

#### 保存预设设置

最多可以在内存保存10组预设设置。

| 步骤 | 1. | 按 <i>Preset</i> , 然后长按 <i>number</i> (Preset)<br>键(0~9), 保存当前预设设置<br>到相应内存 + 0~9<br>(hold) |
|----|----|--------------------------------------------------------------------------------------------|
|    |    | 预设 M0~M9                                                                                   |
|    | 2. | 再按 Preset 键退出预设模式                                                                          |
| 例如 |    | 按 Preset & 长按 1 将预设设置保存到内存空间 1(saved to M1)。                                               |
| 注意 |    | 开启后, Preset 键变绿。听到蜂鸣声(Buzzer 设为 ON),完成保存后,显示一条信息                                           |

调取预设设置

可从内存中调取10组预设设置。

| 步骤 | 1. | 按 Preset, 然后按 number 键 (Preset)<br>(0~9), 从相应内存中调取 + 0 ~ 9 |
|----|----|------------------------------------------------------------|
|    |    | 预设 M0~M9                                                   |
|    | 2. | 再按 Preset 键退出预设模式                                          |
| 例如 |    | 按 Preset + 1 将调取内存空间 1 中的设置(recalled from M1)。             |
| 注意 |    | 开启后, Preset 键变绿。听到蜂鸣声(Buzzer 设为 ON),完成调取后,显示一条信息           |

#### 管理预设设置

使用菜单系统中的 Save/Recall Files Utility 很容易将预设设置从 U 盘 保存或调取。也可以使用 Utility 将文件从内存中删除。

| 文件格式 |    | 文件以如下格式保存至 U 盘:<br>presetX.set, 其中 X 为内存空间<br>M0~M9。文件路径 USB:/gw。      |
|------|----|------------------------------------------------------------------------|
|      |    | 从 U 盘调取文件时,必须调取至同样的内存空间。例如,内存空间 M0 仅可以调取文件 preset0.set。文件路径仅为 USB:/gw。 |
| 步骤   | 1. | 按 Menu 键,屏幕显示菜单设置 Menu                                                 |
|      | 2. | 使用可调旋钮进入第6项 Save/Recall Files, 按                                       |

Enter

EXIT

- 3. 使用可调旋钮进入 Type 设置,按 Enter。选择 Preset,按 Enter 确认
- 4. 进入 Action 设置,选择文件操作,然后按 Enter
   MEM→USB 将所选预设设置从内存保存至 U 盘
   MEM←USB 从 U 盘调取预设设置到所选内存
   DELETE(MEM 删除内存中所选的预设设置
   )
- 5. 进入 *Memory No*.设置,选择预设内存,完成操 作。按 *Enter* 确认
  - 内存 No. 0~9 (M0~M9)

完成文件操作 6. 按 *Exe[F1]*完成文件操作 **EXE** 

退出 7. 按 Exit[F4] 退出 Save/Recall Files 设 置

例如

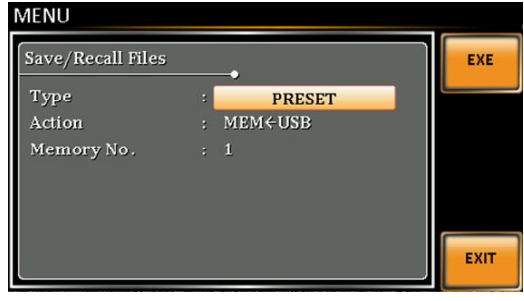

Settings

测试模式功能

测试模式功能是模拟市电电源电压和频率异常波动的一种快捷、简易的方式。

- 测试模式概述 → 见 56 页
- 测试设置 → 见 57 页
- 管理测试设置 → 见 61 页
- 运行测试 → 见 63 页

#### 测试模式概述

背景 测试功能用于测试电源波动。该功能可以模拟市 电电源中常见的异常情况,如电压和频率波动。 这些测试可以模拟一次性异常现象或周期性异常 现象。

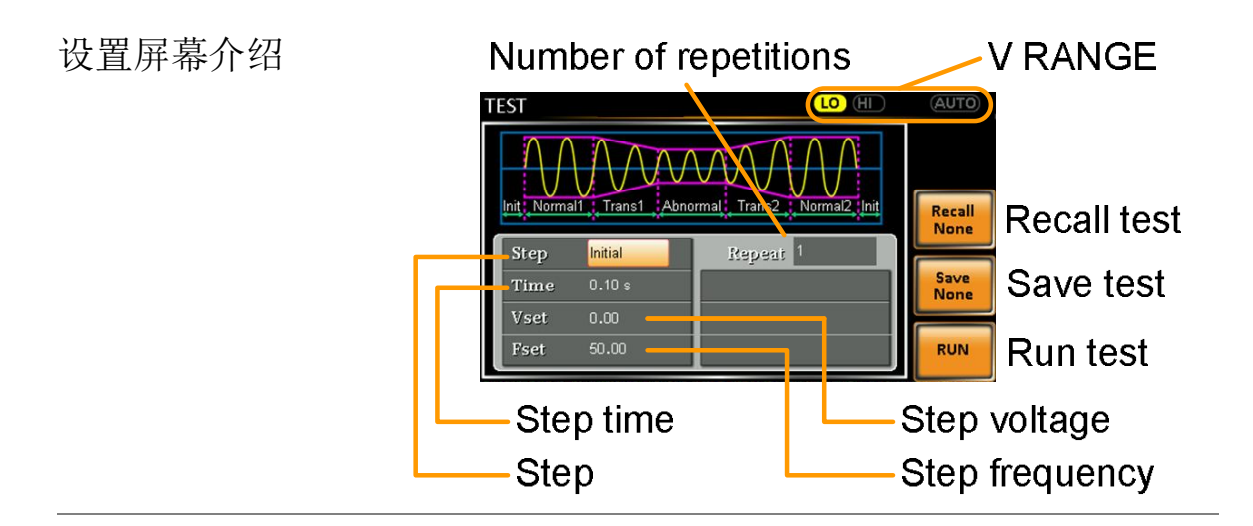

测试功能由6个步骤组成。每个步骤依照下列顺 步骤介绍 序按序运行: Initial, Normall, Trans1, Abnormal, Trans2, Normal2, Initial. Initial Initial 步骤用作波形测试的最初和最 终设置。该步是测试前和测试结束时 的待机步骤 Normal1 该步骤设置优先异常情况的正常输出 条件 Trans1 该步骤设置从正常到异常条件的过 程。在正常设置上线性插入异常设 置。该步骤可以跳过突然的状态改变 Abnormal 该步骤包含测试的异常条件 Trans2 该步骤设置从异常到正常条件的过程

Normal2 该步骤设置代替异常条件的正常条件

# **G**<sup>w</sup>**INSTEK**

|             | Init         | Normal1 T    | rans1        | Abnormal     | Trans2    | Normal2 Init |
|-------------|--------------|--------------|--------------|--------------|-----------|--------------|
|             |              |              |              |              |           |              |
| 参数介绍        | 下            | 表显示了每        | 每步可能         | 用到的参数        | <b>٤:</b> |              |
| 步骤\参数       | Initial      | Normal1      | Trans1       | Abnormal     | Trans2    | Normal2      |
| Repeat      | ✓            | ✓            | 1            | ✓            | ✓         | 1            |
| Time        | $\checkmark$ | $\checkmark$ | ✓            | $\checkmark$ | ✓         | <b>√</b>     |
| Vset        | $\checkmark$ | $\checkmark$ | Х            | ✓            | Х         | ✓            |
| Fset        | $\checkmark$ | 1            | Х            | $\checkmark$ | Х         | ✓            |
|             |              |              |              |              |           |              |
|             | Re           | peat         | 从 Norn<br>次数 | nal1至Nori    | mal2 测i   | 式运行的         |
|             |              |              | 0 值表示<br>每步相 | 卡重复无限Ä<br>司  | 次。重复      | 夏设置与         |
|             | Tir          | ne           | 设置步望         | 骤的持续时        | 间         |              |
|             | Fse          | et           | 设置步骤<br>1/2  | 骤频率。不        | 适用于步      | 步骤 Trans     |
|             | Vs           | et           | 设置步望<br>1/2  | 驟电压。不        | 适用于步      | 步骤 Trans     |
| <u>注</u> 注意 | 测            | 试波形起如        | 台和停止         | 相位是任意        | 意的        |              |

57

## **GWINSTEK**

#### 测试设置

进入测试菜单 1. 按 Test

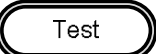

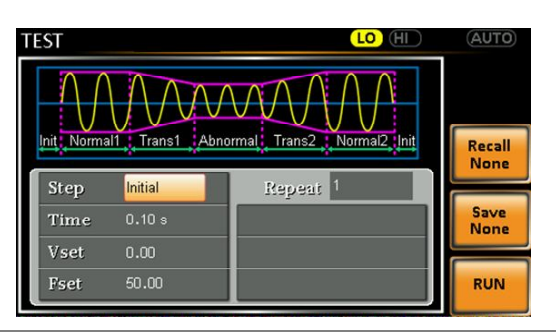

步骤 2. 使用可调旋钮进入 Step 设置,按 Enter

3. 使用可调旋钮选择一个测试步骤,按Enter

步骤 Initial, Normal1, Trans1, Abnormal, Trans2, Normal2

- 4. 进入 *Time* 设置,设置步骤持续时间
   时间
   0.01~99.99s, 0(Trans 1 和 Trans2)
   注: Trans1 和 Trans2 支持 0 值, 表示跳过该步骤
- 5. 重复按 Range 键设置 Vset 参数的电压档位。档位显示在顶角,表示测试执行在该电压档位

| Range |                          |  |  |  |
|-------|--------------------------|--|--|--|
|       |                          |  |  |  |
| 档位    | LO(155V), HI(310V), Auto |  |  |  |

- 6. 进入 Vset 设置,设置步骤的 Vrms 电平。如果输入的 Vset 值不在电压档位内,将忽略该输入值。不适用于 Trans1 和 Trans2
  - Vset 0.00~310.0Vrms (与档位有关), Auto

7. 进入 Fset 设置,设置步骤的频率。不适用于 Trans1 和 Trans2

Fset 45.00 ~ 500.0Hz

8. 最后,进入 *Repeat*参数,选择重复 Normal1-Trans1-Abnormal-Trans2-Normal2 测试步骤的重 复次数。0 值表示无限次重复

重复次数 1~9999,0(无限次)

### 将测试保存至内存

| 保存测试    |    | 测试设置可以保存至 10 组内存空间(TEST0~<br>TEST9)。 |
|---------|----|--------------------------------------|
| 步骤      | 1. | 按 Save[F3], 然后长按 number 键            |
|         | 2. | 保存成功后,显示信息                           |
|         |    | 保存 TEST0~TEST9                       |
| 从内存调取测i | 式  |                                      |
| 调取测试    |    | 从 10 组内存空间(TEST0 ~ TEST9)调取测试设<br>置。 |
| 步骤      | 1. | 按 Recall[F2], 然后按 number 键           |
|         | 2. | 调取成功后,显示信息                           |
|         |    | Recall TEST0 ~ TEST9                 |

管理测试设置

使用菜单系统中的 Save/Recall Files Utility 很容易将测试设置从 U 盘 保存或调取。也可以使用 Utility 将文件从内存中删除。

| 文件格式   |    | 文件以如下格式保存至U盘:<br>testX.sim,其中X为内存空间<br>0~9(TEST0~TEST9)。文件路径USB:/gw。 |                                                      |  |
|--------|----|----------------------------------------------------------------------|------------------------------------------------------|--|
|        |    | 从U盘调取文件<br>间。例如,内有<br>test0.sim。文件                                   | 并时,必须调取全同样的内存空<br>存空间 TEST0 仅可以调取文件<br>路径仅为 USB:/gw。 |  |
| 步骤     | 1. | 按 Menu 键, 屏                                                          | 幕显示菜单设置(Menu)                                        |  |
|        | 2. | 使用可调旋钮进<br>Enter                                                     | 赴入第6项 Save/Recall Files,按                            |  |
|        | 3. | 使用可调旋钮进<br>TEST,按 Enter                                              | 赴入 <i>Type</i> 设置,按 Enter。选择<br>·确认                  |  |
|        | 4. | 进入 Action 设置                                                         | 冒,选择文件操作,然后按 Enter                                   |  |
|        |    | MEM→USB                                                              | 将所选测试设置从内存保存至 U<br>盘                                 |  |
|        |    | MEM←USB                                                              | 从U盘调取测试设置到所选内存                                       |  |
|        |    | DELETE(MEM<br>)                                                      | 删除内存中所选的测试设置                                         |  |
|        | 5. | 进入 Memory No<br>作。按 Enter 确                                          | o.设置,选择测试内存,完成操<br>认                                 |  |
|        |    | 内存 No.                                                               | 0 ~ 9 (TEST0 ~ TEST9)                                |  |
| 完成文件操作 | 6. | 按 Exe[F1]完成                                                          | 文件操作                                                 |  |

# **GWINSTEK**

EXIT

| 退出 | 7. 按 Exit[F4]退出 Save/Recall Files 设置             |  |
|----|--------------------------------------------------|--|
| 例如 | MENU<br>Save/Recall Files                        |  |
|    | Type : TEST<br>Action : MEM→USB<br>Memory No : 0 |  |

Settings

运行测试

| 背景     | 运行测试时,屏幕显示运行测试界面。                                                                                             |                                    |
|--------|----------------------------------------------------------------------------------------------------|------------------------------------|
| 运行屏幕介绍 | Settings<br>TEST 0/5 Step<br>VSET 110.0 V<br>FREQ 50.00 Hz<br>0.00 mA 0.000 PF<br>50.00 Hz<br>0.0 Ap<br>Stop/ | X of Y<br>⁄Conti test<br>⁄Run test |
|        | Readback<br>measurements                                                                                      |                                    |
| 步骤     | 1. 按 Output                                                                                                   | Output                             |
|        | 2. 按 Run[F4],开启测试                                                                                             |                                    |
|        | 当前步骤的设置显示在屏幕上方,测i<br>在屏幕下方。                                                                                   | 式读值显示                              |
|        | 屏幕右上方显示当前测试的步骤数。<br>1/5 = Normal1 2/5 = Tran<br>3/5 = Abnormal 4/5 = Tran<br>5/5 = Normal2                    | s1<br>s2                           |
|        | <ol> <li>测试持续运行直至最后一个重复步骤,<br/>Stop[F4]或关闭*输出。当测试完成/停<br/>幕返回最初的设置界面</li> </ol>                               | 按<br>止时,屏                          |
| 中止测试   | 按 Hold[F3] 中途停止测试                                                                                             |                                    |
| 继续测试   | 按 Conti[F3]继续一个暂停的测试                                                                                          |                                    |

# FAQ

• 精度与规格不符

精度与规格不符

确保仪器开机至少 30 分钟,温度+18°C~+28°C。

更多详情,请联系当地经销商或GWInstek www.gwinstek.com/marketing@goodwill.com.tw

附录

| 固件更新        |                                                                                                    |
|-------------|----------------------------------------------------------------------------------------------------|
| 背景          | 使用前面板 USB A 接口对 APS-7000E 固件进行<br>升级。请联系当地经销商或 GW Instek 网站,了<br>解最新固件信息。                                     |
| <u>注</u> 注意 | •确保断开 DUT<br>•确保关闭输出                                                                                          |
| 步骤          | <ol> <li>将 U 盘插入 APS-7000E 前面板的 USB 接口上</li> <li>•U 盘必须包含目录名为"gw"(USB:\gw:)的</li> <li>"gw.sbt"固件文件</li> </ol> |
|             | 2. 按 Menu 键。屏幕显示菜单设置 Menu                                                                                     |
|             | 3. 使用可调旋钮进入第 5 项 Special Function, 按 Enter                                                                    |
|             | 4. 根据提示输入密码,然后按 Enter                                                                                         |
|             | •密码为"5004"                                                                                                    |
|             | 5. 进入第1项 Update Main Program, 按 Enter                                                                         |

# **GWINSTEK**

#### 退出 6. 等待更新。更新完成后仪器自动重启

例如

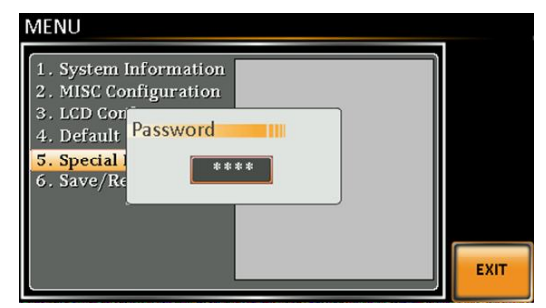

Password setting screen

# APS-7000E 默认设置

如下设置为出厂默认设置。

#### 恢复出厂默认设置,见32页。

| 持续模式     | APS-7050E |           | APS-7100E |  |
|----------|-----------|-----------|-----------|--|
| 档位       |           | 155V      |           |  |
| ACV      | 0.00V     |           |           |  |
| FREQ     |           | 60.00Hz   |           |  |
| IRMS     | 4.20A     |           | 8.40A     |  |
| V限值      |           | 155.0Vrms |           |  |
| F限值      |           | 500.0Hz   |           |  |
| Ipeak 限值 | 16.80Arms |           | 33.60Arms |  |
|          |           |           |           |  |
| 测试模式     | APS-7050E |           | APS-7100E |  |
| 步骤       |           | Initial   |           |  |
| 重复次数     |           | 1         |           |  |
| 时间       | 0.10s     |           |           |  |
| Vset     | 0.00      |           |           |  |
| Fset     | 50.00     |           |           |  |
| 档位       |           | LO        |           |  |
|          |           |           |           |  |
| 设置菜单     | APS-7050E |           | APS-7100E |  |
| 蜂鸣       |           | ON        |           |  |
| LCD对比度   |           | 50%       |           |  |
| LCD 亮度   | 50%       |           |           |  |
| LCD 饱和度  |           | 50%       |           |  |
|          |           |           |           |  |

# APS-7000E 规格

此规格适合至少热机 30 分钟。

#### APS-7000E

| 型号                        | APS-7050E                    | APS-7100E      |  |
|---------------------------|------------------------------|----------------|--|
| AC 输入                     |                              |                |  |
| 相位                        | 単                            | 相              |  |
| 电压                        | 115/230                      | $Vac \pm 15\%$ |  |
| 频率                        | 50/6                         | 50Hz           |  |
| 最大电流                      | 16A / 8A                     | 32A/16A        |  |
| 功率因数                      | 0.7                          | Тур.           |  |
| AC 输出                     |                              |                |  |
| 额定功率                      | 500 VA                       | 1000 VA        |  |
| 输出电压                      | 0 ~ 155Vrms / 0 ~ 310.0 Vrms |                |  |
| 输出频率                      | 45.00 ~ 500.0 Hz             |                |  |
| 最大电流(r.m.s) <sup>*1</sup> |                              |                |  |
| 0 ~ 155 Vrms              | 4.2 A                        | 8.4 A          |  |
| 0 ~ 310 Vrms              | 2.1 A                        | 4.2 A          |  |
| 最大电流(peak)                |                              |                |  |
| <u>0 ~ 155 Vrms</u>       | 16.8 A                       | 33.6 A         |  |
| 0 ~ 310 Vrms              | 8.4 A                        | 16.8 A         |  |
| 相位                        | 单相,23                        | 线(1P2W)        |  |
| 总谐波失真(THD) *2             | $\leq 0.5\%$ at $45 \sim 50$ | 00Hz(电阻负载)     |  |
| 峰值因数                      | 2                            |                |  |
| 电压调节率                     | 0.1% (%                      | 6全量程)          |  |
| 负载调节率                     | 0.3% (%                      | 6全量程)          |  |

# **G***<b>EINSTEK*

#### APS-7000E 系列使用手册

| 设置           |          |                                            |
|--------------|----------|--------------------------------------------|
| 电压           |          |                                            |
|              | 范围       | $0 \sim 155$ Vrms, $0 \sim 310$ Vrms, Auto |
|              | 分辨玄      | 0.01 V 在 0.00~99.99 Vrms                   |
|              | 刀 かや     | 0.1 V 在 100.0 ~ 310.0 Vrms                 |
|              | 精度       | ± (0.5%设置值 + 2 位)                          |
| 频率           |          |                                            |
|              | 范围       | 45 ~ 500 Hz                                |
|              | 分辨玄      | 0.01 Hz 在 45.00~99.99 Hz                   |
|              | <u> </u> | 0.1 Hz 在 100.0 ~ 500.0 Hz                  |
|              | 精度       | ± 0.02%设置值                                 |
| 测量*3         |          |                                            |
| 电压(r         | :m.s)    |                                            |
|              |          | 0.20 ~ 38.75 Vrms                          |
|              | 范围       | 38.76 ~ 77.50 Vrms                         |
|              |          | 77.51 ~ 155.0 Vrms                         |
|              |          | <u>155.1 ~ 310.0 Vrms</u>                  |
|              | 分辨率      | 0.01 V 仕 0.00~99.99 Vrms                   |
|              |          | 0.1 V 仕 100.0~310.0 Vrms                   |
|              | 精度       | ± (0.5%读值 + 2 位)                           |
| 频率           |          |                                            |
|              | 范围       | 45 ~ 500 Hz                                |
|              | 分辨率      | 0.01 Hz 在 45.00~99.99 Hz                   |
|              |          | 0.1 Hz 在 100.0~500.0 Hz                    |
|              | 精度       | ± 0.1 Hz                                   |
| <u>电流(</u> r | :m.s)    |                                            |
|              |          | 2.00 ~ 70.00 mA                            |
|              | 范围       | 60.0 ~ 350.0 mA                            |
|              |          | 0.300 ~ 3.500 A                            |
|              |          | <u>3.00 ~ 17.50 A</u>                      |
|              |          | 0.01 mA                                    |
|              | 分辨率      | 0.1 mA                                     |
|              |          | 0.001 A                                    |
|              |          | 0.01 A                                     |
|              |          | ± (0.6%读值 + 5 位), 2.00 ~ 350.0 mA          |
|              | 精度       | ± (0.5%读值 + 5 位), 0.350 ~ 3.500 A          |
|              |          | ± (0.5%读值 + 3 位), 3.500 ~ 17.50 A          |
| 电流(p         | oeak)    |                                            |
|              | 范围       | $0.0 \sim 70.0 \text{ A}$                  |
|              | 分辨率      | 0.1 A                                      |
|              | 精度       | ±(1%读值+1位)                                 |
| 功率()         | W)       |                                            |

## **G**<sup>w</sup>INSTEK

#### APS-7000E 系列使用手册

|            | 0.                           | 01 W              |  |  |  |
|------------|------------------------------|-------------------|--|--|--|
| 分辨率        | 0.1 W                        |                   |  |  |  |
|            | 1 W                          |                   |  |  |  |
|            | ±(0.6%读值+5位), 0.20~99.99 W   |                   |  |  |  |
| 精度         | ±(0.6%读值+5/                  | 位), 100.0~999.9 W |  |  |  |
|            | ± (0.6%读值 + 2                | 位), 1000~9999 W   |  |  |  |
| 功率因数       |                              |                   |  |  |  |
| 分辨率        | 0                            | .001              |  |  |  |
| 精度         | ±2%读                         | 宾值 + 2 位          |  |  |  |
| 常规         |                              |                   |  |  |  |
| 预设组数       | 10 (0~                       | 9 数字键)            |  |  |  |
| 保护         | OCP, OPP                     | , OHP 和报警         |  |  |  |
| 环境条件       |                              |                   |  |  |  |
| 工作温度范围     | 0 ~                          | +40 °C            |  |  |  |
| 存储温度范围     | -10 ~ +70 °C                 |                   |  |  |  |
| 工作湿度范围     | 20~80% RH (无凝结)              |                   |  |  |  |
| 存储湿度范围     | 小于 80% RH (无凝结)              |                   |  |  |  |
| LCD 屏      | 4.3", 480                    | (RGB) x 272       |  |  |  |
| 尺寸(mm)     |                              |                   |  |  |  |
| W          | 430                          | 430               |  |  |  |
| Н          | 88                           | 88                |  |  |  |
| D          | 400                          | 560               |  |  |  |
| 重量         | 24Kg                         | 38Kg              |  |  |  |
| 测试功能       |                              |                   |  |  |  |
| 内存数        | 10 (0~9 数字键)                 |                   |  |  |  |
| 阶跃时间设置范围   | 0.01 ~ 99.99 S               |                   |  |  |  |
| 步骤操作       | Constant, Keep, Linear Sweep |                   |  |  |  |
| 会粉         | 输出范围,频率,                     |                   |  |  |  |
| <i>参</i> 奴 | 波形(仅正弦波)                     |                   |  |  |  |
| 接口         |                              |                   |  |  |  |
| 标配         | US                           | B Host            |  |  |  |
| 规格变动恕不另行通知 |                              |                   |  |  |  |

\*1 工作电压 120V / 240V

\*2 45Hz~500Hz, 额定输出电压大于 10%, 最大电流小于 10%

\*3 测量精度在 23±5°C

\*4 在 10V~155V / 20V~310V, 正弦波, 空载的情况下

APS-7000E 尺寸

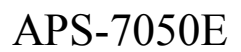

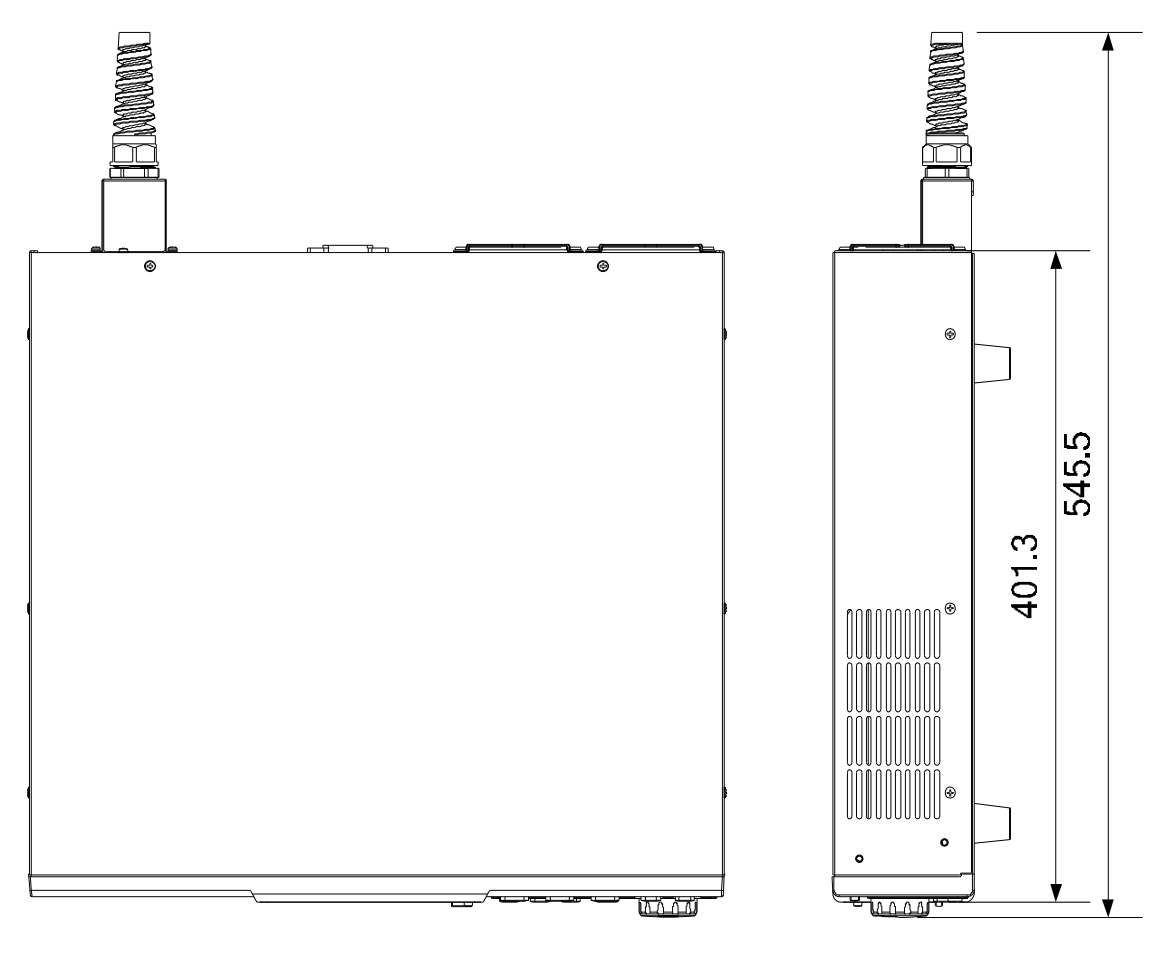

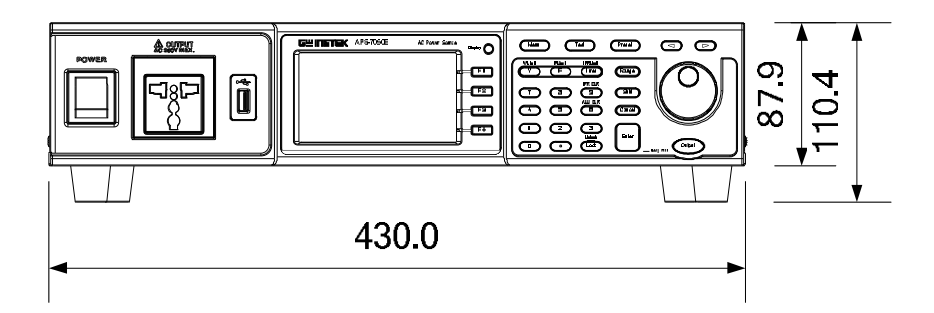

单位 = mm
APS-7100E

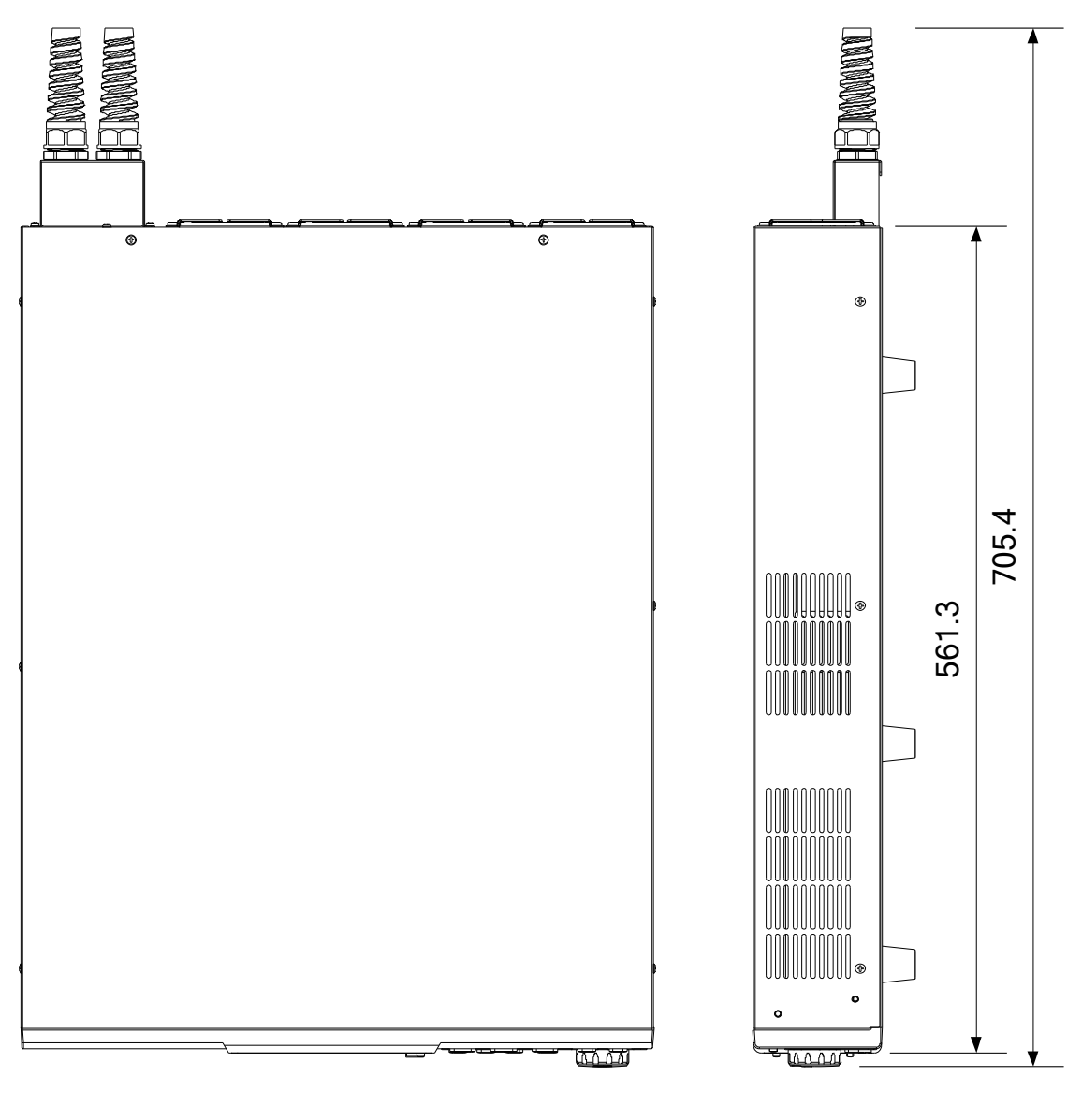

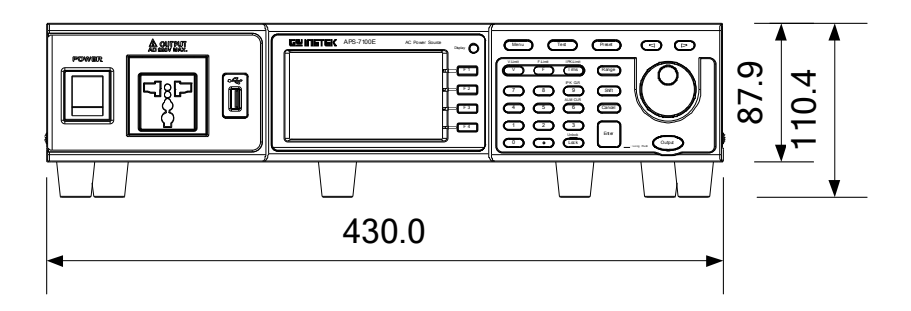

单位 = mm

# Declaration of Conformity

#### We

## GOOD WILL INSTRUMENT CO., LTD.

No. 7-1, Jhongsing Rd, Tucheng Dist., New Taipei City 236, Taiwan

### GOOD WILL INSTRUMENT (SUZHOU) CO., LTD.

No. 69 Lushan Road, Suzhou New District Jiangsu, China.

declare that the below mentioned product

#### Type of Product: Programmable AC Power Source

Model Number: APS-7050E, APS-7100E

are herewith confirmed to comply with the requirements set out in the Council Directive on the Approximation of the Law of Member States relating to Electromagnetic Compatibility (2014/30/EU) and Low Voltage Directive (2006/95/EC & 2014/35/EU).

For the evaluation regarding the Electromagnetic Compatibility and Low Voltage Directive, the following standards were applied:

| © EMC                            |                                                   |                                |
|----------------------------------|---------------------------------------------------|--------------------------------|
| EN 61326-1:                      | Electrical equipment for measurement, control and |                                |
| EN 61326-2-1:                    | laboratory use — EMC requirements (2013)          |                                |
| Conducted & Radiated Emission    |                                                   | Electrostatic Discharge        |
| EN 55011: 2009 +A1: 2010 Class A |                                                   | EN 61000-4-2: 2009             |
| Voltage Fluctuations             |                                                   | Radiated Immunity              |
| EN 61000-3-11: 2000              |                                                   | EN 61000-4-3: 2006 +A1: 2008   |
|                                  |                                                   | +A2: 2010                      |
|                                  |                                                   | Electrical Fast Transients     |
|                                  |                                                   | EN61000-4-4: 2012              |
|                                  |                                                   | Surge Immunity                 |
|                                  |                                                   | EN 61000-4-5: 2006             |
|                                  |                                                   | Conducted Susceptibility       |
|                                  |                                                   | EN 61000-4-6: 2014             |
|                                  |                                                   | Power Frequency Magnetic Field |
|                                  |                                                   | EN 61000-4-8: 2010             |
|                                  |                                                   | Voltage Dip/ Interruption      |
|                                  |                                                   | EN 61000-4-34: 2007+A1: 2009   |

| Low Voltage Equipment Directive 2006/95/EC & 2014/35/EU |                  |  |  |
|---------------------------------------------------------|------------------|--|--|
| Safety Requirements                                     | EN 61010-1: 2010 |  |  |

# **GWINSTEK**

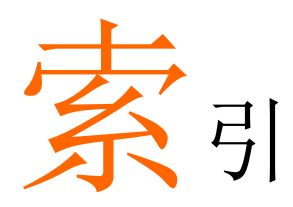

| Accessories               | 11  |
|---------------------------|-----|
| Advanced settings         |     |
| Buzzer                    |     |
| Alarm clear               | 48  |
| Buzzer                    | 35  |
| Caution symbol            | 4   |
| Cleaning the instrument   | 6   |
| Clear alarm               | 48  |
| Conventions               | 28  |
| Current RMS               | 45  |
| Declaration of conformity | 76  |
| Default settings          | 70  |
| reset                     |     |
| Delay time                | 43  |
| Delete test from memory   | 63  |
| Display mode              |     |
| operation                 | 49  |
| Disposal instructions     | 6   |
| EN61010                   |     |
| measurement category      | 5   |
| pollution degree          | 6   |
| Environment               |     |
| safety instruction        | 6   |
| Firmware update           | 68  |
| Frequency limit           | 40  |
| Frequency output          | 41  |
| Front panel diagram       | 12  |
| Ground                    |     |
| symbol                    |     |
| I rms                     |     |
| lpk measurement range     | 44  |
| lpk range                 | 44  |
| lpk-Limit                 | 42  |
| Irms Delay time           | 46  |
| LCD configuration         | 34  |
| Line voltage              | • • |
| 1000VA models             |     |
| List of features          | 10  |

| Load preset to local memory | 54     |  |
|-----------------------------|--------|--|
| Load preset to USB          |        |  |
| Load test to USB            |        |  |
| Marketing                   |        |  |
| contact                     | 67     |  |
| Model differences           | 9      |  |
| OC fold                     | 47     |  |
| Output on                   | 52     |  |
| Output terminals            | 24     |  |
| Peak current limit          |        |  |
| Power on/off                |        |  |
| safety instruction          | 5      |  |
| Power up                    | 23     |  |
| Preset settings             | 53     |  |
| Rack mount                  |        |  |
| description                 | 28     |  |
| Save preset to local memory | 53     |  |
| Save preset to USB          | 55     |  |
| Save test to USB            | 63     |  |
| Serial number               | 33     |  |
| Service operation           |        |  |
| about disassembly           | 5      |  |
| contact                     | 67     |  |
| Specifications              | 71     |  |
| System version              |        |  |
| view                        | 33     |  |
| Test                        |        |  |
| Overview                    | 58     |  |
| Recall                      | 62     |  |
| Run                         | 65     |  |
| Save                        | 62     |  |
| UK power cord               | /<br>/ |  |
| Updating the firmware       |        |  |
| Voltage limit               |        |  |
| Voltage output level        |        |  |
| Voltage range               | 36     |  |
| Warning symbol              | 4      |  |